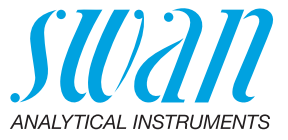

A-96.250.640 / 070622

# **Betriebsanleitung**

Firmware V6.20 und höher

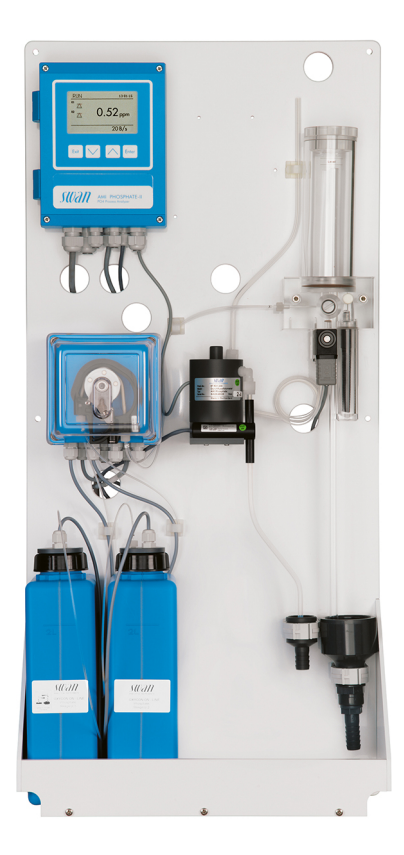

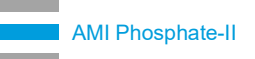

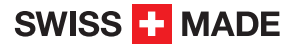

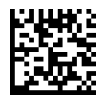

#### Kundenbetreuung

Swan unterhält rund um die Welt ein dichtes Vertreternetz mit ausgebildeten Fachkräften. Kontaktieren Sie für technische Fragen die nächste Swan-Vertretung oder direkt den Hersteller:

Swan Analytische Instrumente AG Studbachstrasse 13 8340 Hinwil Schweiz

Internet: www.swan.ch E-Mail: support@swan.ch

#### Dokumentstatus

| Titel:   | Betriebsanleitung AMI Phosphate-II |                                                                               |
|----------|------------------------------------|-------------------------------------------------------------------------------|
| ID:      | A-96.250.640                       |                                                                               |
| Revision | Ausgabe                            |                                                                               |
| 02       | Januar 2013                        | Erstausgabe                                                                   |
| 03       | Sept. 2013                         | Hauptplatine V2.4, aktualisiert auf Firmware 5.41                             |
| 04       | April 2017                         | Hauptplatine V2.5, aktualisiert auf Firmware 6.00,<br>Phosphate-II B entfernt |
| 05       | Juli 2020                          | Hauptplatine V2.6                                                             |

© 2020, Swan Analytische Instrumente AG, Schweiz, alle Rechte vorbehalten.

Die in diesem Dokument enthaltenen Informationen können ohne Ankündigung geändert werden.

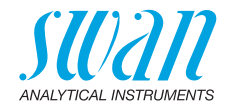

### Inhaltsverzeichnis

| <b>1.</b><br>1.1.<br>1.2.                                                                                                    | Sicherheitshinweise                                                                                                    | <b>6</b><br>7<br>9                                                                                              |
|----------------------------------------------------------------------------------------------------|----------------------------------------------------------------------------------------------------|----------------------------------------------------------------------------------------------------|
| <b>2.</b><br>2.1.<br>2.2.                                                                                                    | Produktbeschreibung<br>Instrumentenspezifikation<br>Instrumentübersicht.                                                                                                    | <b>10</b><br>13<br>15                                                                                           |
| <b>3.</b><br>3.1.<br>3.2.<br>3.3.<br>3.4.<br>3.4.1<br>3.4.2<br>3.5.<br>3.6.<br>3.6.1<br>3.6.2<br>3.7.<br>3.7.1<br>3.8.<br>3.8.1<br>3.8.2<br>3.8.3<br>3.8.4 | Installation         Installations-Checkliste         Das Instrument montieren         Probenein- und Auslassleitung anschliessen         Elektrische Anschlüsse         Anschlussdiagramm         Stromversorgung         Schalteingang         Schaltkontakte         Sammelstörkontakt         Signalausgänge         Signalausgang 1 und 2 (Stromausgänge)         Schnittstellenoptionen         Signalausgang 3         Profibus-, Modbus-Schnittstelle         HART-Schnittstelle | <b>16</b><br>16<br>17<br>18<br>19<br>21<br>23<br>23<br>23<br>24<br>26<br>26<br>26<br>26<br>27<br>27<br>28<br>28 |
| <b>4.</b><br>4.1.<br>4.2.<br>4.3.                                                                                                    | Instrument Einrichten<br>Probenfluss einstellen<br>System füllen oder spülen<br>Programmierung                                                                                                    | <b>29</b><br>30<br>31<br>31                                                                                     |
| <b>5.</b><br>5.1.<br>5.2.<br>5.3.<br>5.4.<br>5.5                                                                                                    | Betrieb         Funktion der Tasten         Messwerte und Symbole am Display         Aufbau der Software         Parameter und Werte ändern         Stichprobenmessung.                                                                                                    | <b>32</b><br>33<br>34<br>35<br>36                                                                               |

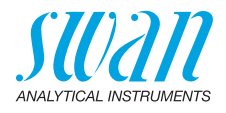

| <b>6.</b><br>6.1.<br>6.2.<br>6.3.<br>6.4.<br>6.5.<br>6.5.1<br>6.5.2<br>6.6.<br>6.6.1<br>6.7.<br>6.8.<br>6.9.<br>6.9.1<br>6.9.2<br>6.10.<br>6.11.<br>6.11.<br>6.11.<br>6.12 | Wartung.         Wartungsplan         Betriebsstopp zwecks Wartung         Reagenzien auffüllen         Verifikation         Kalibrierung         Standardlösung 1 ppm vorbereiten.         Die Kalibrierung starten         Prozesskalibrierung starten         Die Kalibrierung starten         Den Filter reinigen         Das Fotometer reinigen         Die Durchflusszelle reinigen.         Die Durchflusszelle zusammenbauen         Das Magnetventil reinigen         Schlauchwechsel         1 Pumpenschläuche auswechseln         2 Schlauchnummerierung | <b>37</b> 38 39 41 43 43 44 45 46 47 49 50 52 54 55 |
|----------------------------------------------------------------------------------------------------|----------------------------------------------------------------------------------------------------|-----------------------------------------------------|
| <b>7.</b><br>7.1.<br>7.2.<br>7.3.                                                                                                    | Problembehebung<br>Fehlerliste<br>Das Gehäuse der Peristaltikpumpe öffnen<br>Die Sicherungen auswechseln                                                                                                    | <b>56</b><br>56<br>60<br>61                         |
| <b>8.</b><br>8.1.<br>8.2.<br>8.3.<br>8.4.<br>8.5.                                                                                                    | Programmübersicht.<br>Meldungen (Hauptmenü 1)<br>Diagnose (Hauptmenü 2).<br>Wartung (Hauptmenü 3).<br>Betrieb (Hauptmenü 4).<br>Installation (Hauptmenü 5).                                                                                                    | <b>62</b><br>63<br>64<br>65<br>66                   |
| 9.                                                                                                    | Programmliste und Erläuterungen         1 Meldungen         2 Diagnose         3 Wartung         4 Betrieb         5 Installation                                                                                                    | 68<br>68<br>70<br>73<br>74                          |
| <b>10.</b><br>10.1.                                                                                                    | Materialsicherheitsdatenblätter                                                                                                    | <b>85</b><br>85                                     |

## **AMI Phosphate-II**

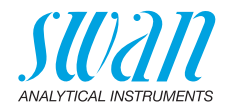

| 11. | Werkeinstellungen | 86 |
|-----|-------------------|----|
| 12. | Index             | 88 |
| 13. | Notizen           | 90 |

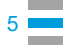

6

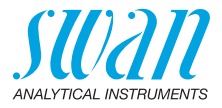

## **Betriebsanleitung**

Dieses Dokument beschreibt die wichtigsten Schritte zu Einrichtung, Betrieb und Wartung des Instruments.

# 1. Sicherheitshinweise

| Allgemeines                       | Die in diesem Abschnitt angeführten Sicherheitsbestimmungen er-<br>klären mögliche Risiken in Verbindung mit dem Betrieb des Instru-<br>ments und enthalten wichtige Sicherheitsanweisungen zu deren<br>Minimierung.<br>Wenn Sie die Informationen in diesem Abschnitt sorgfältig beachten,<br>können Sie sich selbst vor Gefahren schützen und eine sicherere Ar-<br>beitsumgebung schaffen.<br>Weitere Sicherheitshinweise befinden sich in diesem Handbuch je-<br>weils an den Stellen, wo eine Beachtung äusserst wichtig ist.<br>Alle in diesem Dokument angegebenen Sicherheitshinweise sind<br>strikt zu befolgen. |
|-----------------------------------|----------------------------------------------------------------------------------------------------|
| Zielgruppe                        | Bediener: Qualifizierte Person, die das Gerät für seinen vorgesehe-<br>nen Zweck verwendet.<br>Der Betrieb des Instruments erfordert eingehende Kenntnisse von<br>Anwendungen, Instrumentfunktionen und Softwareprogrammen so-<br>wie aller anwendbaren Sicherheitsvorschriften und -bestimmungen.                                                                                                    |
| Aufbewah-<br>rungsort<br>Handbuch | Die Betriebsanleitung für das AMI Phosphate-II muss in der Nähe<br>des Instruments aufbewahrt werden.                                                                                                    |
| Qualifizierung,<br>Schulung       | <ul> <li>Um das Instrument sicher zu installieren und zu betreiben, müssen Sie:</li> <li>die Anweisungen in diesem Handbuch lesen und verstehen.</li> <li>die jeweiligen Sicherheitsvorschriften kennen.</li> </ul>                                                                                                    |

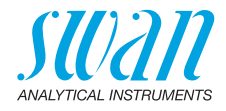

### 1.1. Warnhinweise

Die für sicherheitsbezogene Hinweise verwendeten Signalwörter und Symbole haben folgende Bedeutung:

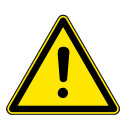

#### GEFAHR

Diese Warnung weist auf gefährliche Situationen hin zu schweren Verletzungen oder zum Tod führt.

• Befolgen Sie sorgfältig die Anweisungen zu ihrem Schutz.

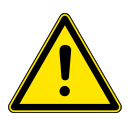

#### WARNUNG

Diese Warnung weist auf gefährliche Situationen hin die möglicherweise zu schweren Verletzungen, zum Tod oder zu grossen Sachschäden führen kann.

• Befolgen Sie sorgfältig die Anweisungen zu ihrem Schutz.

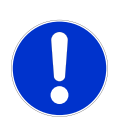

#### VORSICHT

Diese Warnung weist auf gefährliche Situationen hin die zu leichten Verletzungen, Sachschäden, Fehlfunktionen oder falschen Prozessresultaten führen können.

• Befolgen Sie sorgfältig die Anweisungen zu ihrem Schutz.

**Gebotszeichen** Die Gebotszeichen in dieser Betriebsanleitung haben die folgende Bedeutung:

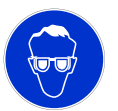

Schutzbrille tragen

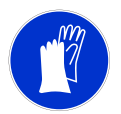

Schutzhandschuhe tragen

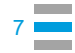

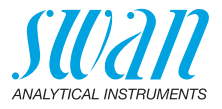

# **Warnsymbole** Die Warnsymbole in dieser Betriebsanleitung haben die folgende Bedeutung:

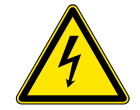

Warnung vor gefährlicher elektrischer Spannung

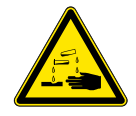

Korrodierend

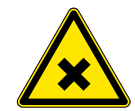

Gesundheitsschädlich

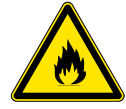

Entflammbar

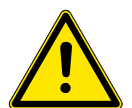

Allgemeiner Warnhinweis

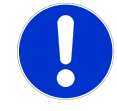

Achtung allgemein

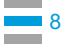

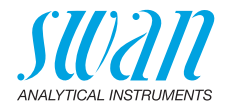

### 1.2. Allgemeine Sicherheitsbestimmungen

Gesetzliche Anforderungen Der Benutzer ist für den ordnungsgemässen Betrieb verantwortlich. Alle Vorsichtsmassnahmen sind zu beachten, um einen sicheren Betrieb des Instruments zu gewährleisten.

Ersatzteile und Einwegartikel Es dürfen ausschliesslich Ersatzteile und Einwegartikel von SWAN verwendet werden. Bei Verwendung anderer Teile während der normalen Gewährleistungsfrist erlischt die Herstellergarantie.

Änderungen Modifikationen und Instrumenten-Upgrades dürfen nur von autorisierten Servicetechnikern vorgenommen werden. SWAN haftet nicht für Ansprüche aus nicht autorisierten Modifikationen oder Veränderungen.

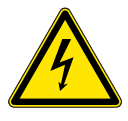

#### WARNUNG

#### Gefährliche elektrische Spannung

Ist der ordnungsgemässe Betrieb nicht mehr möglich, trennen Sie das Instrument von der Stromversorgung und ergreifen die erforderlichen Massnahmen, um einen versehentlichen Betrieb zu verhindern.

- Zum Schutz vor elektrischen Schlägen immer sicherstellen, dass der Erdleiter angeschlossen ist.
- Wartungsarbeiten dürfen nur von autorisiertem Personal durchgeführt werden.
- Ist eine elektronische Wartung erforderlich, das Instrument sowie Geräte die an folgende Kontakte angeschlossen sind vom Netz trennen:
  - Schaltausgang 1
  - Schaltausgang 2
  - Sammelstörkontakt

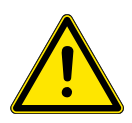

#### WARNUNG

Um das Instrument sicher zu installieren und zu betreiben, müssen Sie die Anweisungen in diesem Handbuch lesen und verstehen.

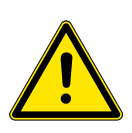

#### WARNUNG

Die in diesem Dokument beschriebenen Arbeiten dürfen nur von Personen durchgeführt werden, die von SWAN geschult und autorisiert wurden.

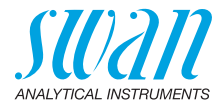

## 2. Produktbeschreibung

Der AMI Phosphate-II ist ein vollständiges Überwachungssystem für Anwendung die automatische, fortlaufende Messung von ortho-Phosphat, das in vielen Anwendungen wie Korrosionsschutzmitteln für Sanitärsvsteme und Boiler sowie Zusatz- und Reinigungsmitteln zu finden ist. Das AMI Phosphate-II wird für die Qualitätssicherung von Trinkwasser und Kläranlagen verwendet. Die Messung basiert auf der kolorimetrischen Methode mit Molvb-Messprinzip dän-Blau gemäss APHA 4500-P E. bzw. EN ISO 6878. Wenn das Reaktionsprodukt des o-Phosphats mit Ammoniummolybdat mit Ascorbinsäure reduziert wird, bildet sich das intensive Molvbdän-Blau, Die Farbintensität verhält sich proportional zur o-Phosphat- Konzentration der Probe und wird fotometrisch bei 815 nm gemessen. Programmier-Die Dauer des Messintervalls kann eingestellt werden auf: bare 10 min Messintervalle 15 min 20 min 30 min Unabhängig vom programmierten Messintervall dauert die Messung einer Probe 7 Minuten. Zwei programmierbare Signalausgänge für Messwerte (frei skalier-Signalbar, linear oder bilinear) oder als Steuerausgang (Steuerparameter ausgänge programmierbar). Stromschleife: 0/4-20 mA Maximallast. 510 O Dritter Signalausgang als Option erhältlich. Der dritte Signalausgang kann als Stromguelle oder als Stromsenke verwendet werden (über einen Schalter auswählbar). Zwei potenzialfreie Kontakte programmierbar als Grenzwertschalter Schaltausgang für Messwerte, Regler oder Timer für die Systemreinigung mit automatischer Haltefunktion. Die Schaltausgänge können mit einem Jumper als «normalerweise offen» oder «normalerweise geschlossen» konfiguriert werden. Maximalbelastung: 1 A/250 VAC

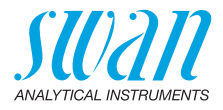

| Sammelstör-                 | Ein potenzialfreier Kontakt. Alternativ:                                                                                                    |
|-----------------------------|----------------------------------------------------------------------------------------------------|
| kontakt                     | <ul> <li>offen bei Normalbetrieb, geschlossen bei Fehler und Strom-<br/>ausfall</li> </ul>                                                                                                    |
|                             | <ul> <li>geschlossen bei Normalbetrieb, offen bei Fehler und Strom-<br/>ausfall</li> </ul>                                                                                                    |
|                             | Zusammenfassung von Störmeldungen für programmierbare Alarm-<br>werte und Instrumentenfehler.                                                                                                    |
| Schalteingang               | Ein potenzialfreier Kontakt zum «Einfrieren» des Messwerts oder zur<br>Unterbrechung der Regelung bei automatischen Installationen (Hal-<br>tefunktion oder Fernabschaltung).                                                                                                    |
| Sicherheits-<br>funktionen  | Kein Datenverlust bei Stromausfall. Alle Daten werden im nicht-<br>flüchtigen Speicher abgelegt. Überspannungsschutz für Ein- und<br>Ausgänge. Galvanische Trennung der Messeingänge von den Sig-<br>nalausgängen.                                                                                                    |
| Kommuni-<br>kationsschnitt- | <ul> <li>dritter Signalausgang,</li> <li>Profibus- oder Modbus-Anschluss</li> </ul>                                                                                                    |
| stelle<br>(optional)        | HART-Anschluss oder     USB-Schnittstelle                                                                                                    |
| Reinigungs-<br>modul        | Optional ist ein Reinigungsmodul erhältlich, das an den AMI Phos-<br>phate-II angeschlossen werden kann.                                                                                                    |
| Online-Betrieb              | Die Probe fliesst durch den Probeneinlass [F] und den Filterbehälter<br>[G] in die Überlaufarmatur [A]. Regulieren Sie den Durchfluss mit<br>dem Durchflussregulierventil [D] so, dass immer eine kleine Menge<br>der Probe durch das Überlaufrohr [B] in den Ablauf [H] der Überlauf-<br>armatur fliesst. Dadurch ist sichergestellt, dass die Messkammer des<br>Fotometers [M] mit ausreichend Probe durchflossen wird.<br>Erfolgt keine Messung, fliesst die Probe durch den Fotometeraus-<br>lass und wird durch den Lufteinlass [P] belüftet, was zur Blasenbil-<br>dung führt. Dann durchläuft die Probe den Luftblasendetektor [L] und<br>flieset und dert in den Estemator Abfung [U |
|                             | Beim Start des Messzyklus:                                                                                                    |
|                             | 1 wird eine Nullmessung ohne Reagenzien durchgeführt.                                                                                                    |
|                             | 2 pumpt die Schlauchpumpe [O] die Reagenzien [J] und [K] in die<br>Mischkammer [E], wo sie mit der Probe vermischt werden und<br>danach durch das Fotometer [M] fliessen.                                                                                                    |
|                             | <b>3</b> wird das Magnetventil [N] aktiviert, um den Einlass des Fotome-<br>ters zu schliessen.                                                                                                    |
|                             | 4 Die Probe verbleibt für 7 Minuten im Fotometer. Während dieser Zeit findet die Reaktion mit den Reagenzien statt.                                                                                                    |

Fluidik

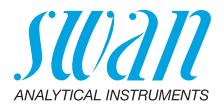

- 5 Nach Ablauf der 7 Minuten wird eine zweite Messung durchgeführt und die o-Phosphat-Konzentration wird berechnet.
- 6 Wenn die Messung abgeschlossen ist, wird das Magnetventil deaktiviert, um den Einlass des Fotometers zu öffnen.
- 7 Die Probe fliesst durch den Auslass des Fotometers, wo sie durch den Lufteinlass [P] belüftet wird, so dass sich Luftblasen bilden.
- 8 Die Luftblasen werden vom Luftblasensensor [L] gezählt, danach fliesst die Probe in den Fotometer-Abfluss [I].

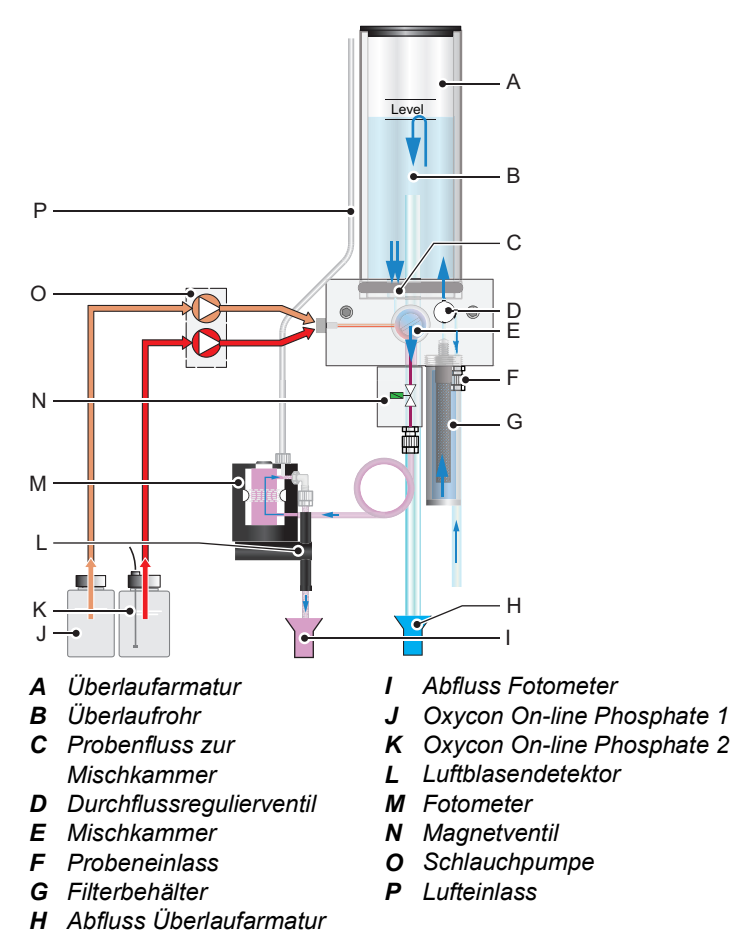

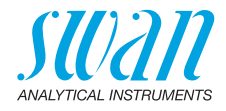

#### 2.1. Instrumentenspezifikation

| Stromver-<br>sorgung                   | AC-Variante:<br>DC-Variante:<br>Leistungsaufnahme:                                       | 100–240 VAC (± 10%)<br>50/60 Hz (± 5%)<br>10–36 VDC<br>max. 35 VA                                                                                                    |
|----------------------------------------|------------------------------------------------------------------------------------------|----------------------------------------------------------------------------------------------------|
| Spezifika-<br>tionen Mes-<br>sumformer | Gehäuse:<br>Umgebungstemperatur:<br>Lagerung und Transport:<br>Feuchtigkeit:<br>Display: | Aluminium, mit einem Schutzgrad von<br>IP 66 / NEMA 4X<br>-10 bis +50 °C<br>-30 bis +85 °C<br>10–90% rel., nicht kondensierend<br>LCD mit Hintergrundbeleuchtung,<br>75 x 45 mm |
| Probenan-<br>forderungen               | Durchflussrate:<br>Druck am Probeneinlass:<br>Temperatur:                                | min. 10 l/h<br>0.15–2 bar (2–28 PSI)<br>bis 50 °C (122 °F)                                                                                                    |

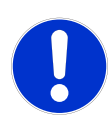

#### VORSICHT

Probeneinlass: Probenauslass:

#### Beeinträchtigung der Messgenauigkeit. Die Messgenauigkeit des Instruments kann durch Verschmutzung der Probe beeinträchtigt werden.

 Sicherstellen, dass die Probe kein Öl, keinen Sand und kein Fett enthält

#### Standortanforderungen

Der Analysestandort muss über folgende Anschlüsse verfügen:

Schlauch 6 x 8 mm 2 Abläufe, 1/2" Schlauchnippel für flexible Schläuche Durchm. 20x15 mm die in einem ausreichend dimensionierten, druckfreien Ablauf enden müssen.

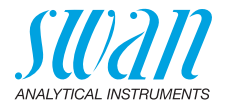

#### Abmessungen

Panel: Abmessungen: Schrauben: Gewicht:

PVC 400x850x200 mm 5 oder 6 mm Durchmesser 9.5 kg /20.9 lbs

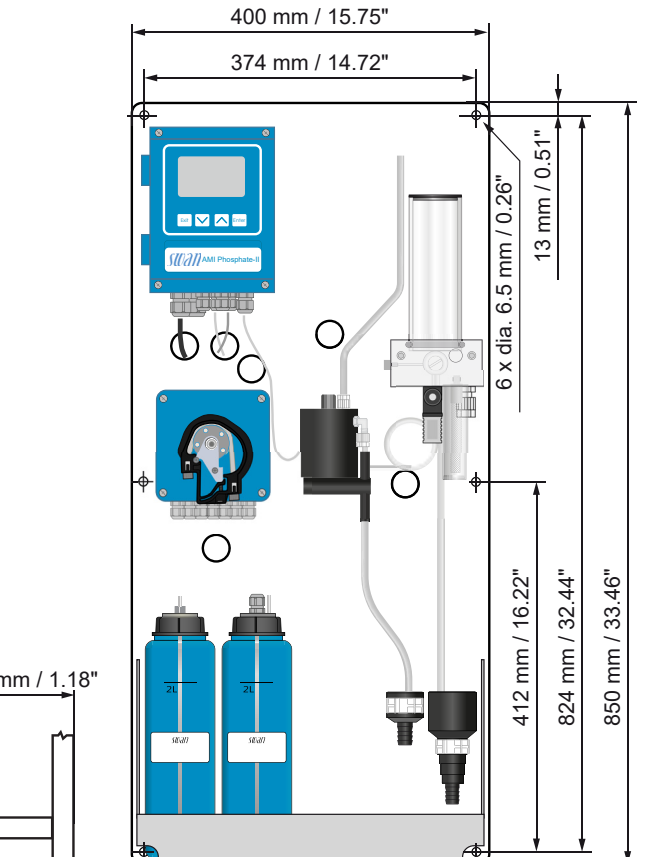

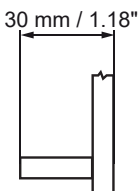

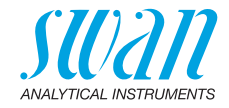

### 2.2. Instrumentübersicht

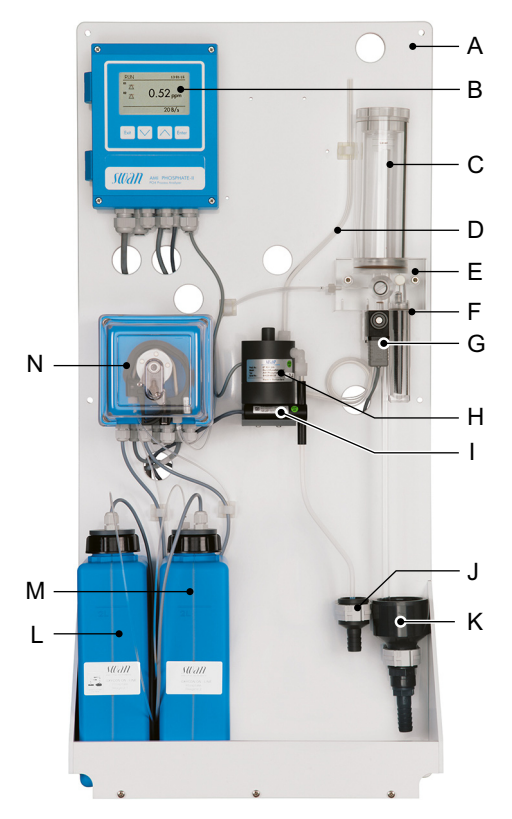

- A PVC-Platte
- **B** Messumformer
- **C** Überlaufarmatur
- D Lufteinlassrohr
- *E* Durchflusszellenblock
- **F** Probeneinlass mit Filterbehälter
- G Magnetventil

- H Fotometer
- I Luftblasendetektor
- J Ablauftrichter für Probe
- K Ablauf
- L Oxycon On-line Phosphate 1
- M Oxycon On-line Phosphate 2
- N Schlauchpumpe

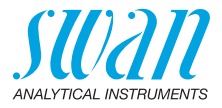

## 3. Installation

### 3.1. Installations-Checkliste

| Standortanforde- | AC-Variante: 100–240 VAC (±10%), 50/60 Hz (±5%)                                                      |
|------------------|----------------------------------------------------------------------------------------------------|
| rungen           | DC-Variante: 10-36 VDC                                                                               |
| -                | Stromaufnahme: 35 VA Maximum                                                                         |
|                  | Anschluss an Schutzerde erforderlich                                                                 |
|                  | Probeleitung mit genügend Durchfluss und Druck (siehe                                                |
|                  | Instrumentenspezifikation, S. 13).                                                                   |
| Installation     | Instrument in vertikaler Ausrichtung montieren.                                                      |
|                  | Die Anzeige sollte sich auf Augenhöhe befinden.                                                      |
|                  | Filter, Filterbehälter und Überlaufarmatur montieren.                                                |
|                  | Probeneinlass und Abflussleitung anschliessen.                                                       |
|                  | Siehe Probenein- und Auslassleitung anschliessen, S. 18.                                             |
| Elektrische      | Schliessen Sie alle externen Vorrichtungen wie Endschalter, Strom-                                   |
| Anschlüsse       | schleifen und Pumpen an. Netzkabel anschliessen; Gerät noch                                          |
|                  | NICHT einschalten!                                                                                   |
|                  | Siehe Elektrische Anschlüsse, S. 19.                                                                 |
| Reagenzien       | Reagenzien vorbereiten. Siehe dazu Reagenzien auffüllen, S. 39                                       |
|                  | Sauglanzen einsetzen.                                                                                |
| Einschalten      | Folgende Schritte in exakter Reihenfolge durchführen:                                                |
|                  | <ul> <li>Verschlussrahmen der Schlauchpumpe verriegeln</li> </ul>                                    |
|                  | $\Rightarrow$ Die Schlauchpumpe ist jetzt bereit                                                     |
|                  | <ul> <li>Probenfluss öffnen und warten, bis sich die Durchflusszelle</li> </ul>                      |
|                  | vollständig gefüllt hat.                                                                             |
|                  | <ul> <li>– Gerät einschalten</li> </ul>                                                              |
|                  | <ul> <li>Die Funktion «System füllen» starten. Siehe System füllen oder<br/>spülen, S. 31</li> </ul> |
| Das Instrument   | – Alle Parameter für externe Geräte (Schnittstelle, Rekorder etc.)                                   |
| einrichten       | programmieren.                                                                                       |
|                  | <ul> <li>Alle Parameter f ür den Betrieb des Instruments programmieren</li> </ul>                    |
|                  | – Grenzwerte                                                                                         |
|                  | – Alarmwerte                                                                                         |
|                  | – Messintervall                                                                                      |
| Einlaufzeit      | Instrument 1 Stunde lang ohne Unterbrechung betreiben.                                               |

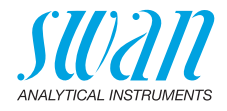

### 3.2. Das Instrument montieren

Der erste Teil dieses Kapitels beschreibt die Vorbereitung und die Installation des Instruments.

- Das Instrument darf nur von geschultem Personal installiert werden.
- Das Instrument vertikal installieren.
- Zur einfacheren Bedienbarkeit das Instrument so installieren, dass sich die Anzeige auf Augenhöhe befindet.
- Für die Installation steht ein Installationsset mit folgendem Inhalt zur Verfügung:
  - 4 Schrauben 6x60 mm
  - 4 Dübel
  - 4 Unterlagscheiben 6.4/12 mm
- Montagebedin-<br/>gungenDas Instrument ist nur geeignet für die Installation in Innenräumen.BungenAbmessungen siehe 14.

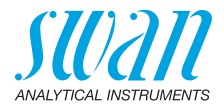

### 3.3. Probenein- und Auslassleitung anschliessen

**Probeneinlass** Verwenden Sie für den Anschluss der Probenleitung einen Plastikschlauch (FEP, PA oder PE 4 x 6 mm).

Montieren der SERTO Verbindungen

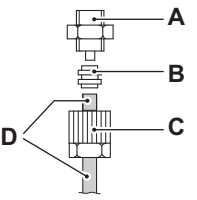

A Schraubanschluss
B Kompressionsmuffe
C Rändelmutter
D Flexibler Schlauch

Abflussleitung Die 1/2" Schläuche an die Schlauchtüllen der Auslasstrichter anschliessen und mit einem druckfreien Auslass mit genügend Kapazität verbinden.

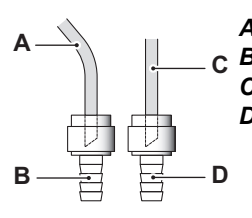

- A Schlauch vom Fotometer
- **C B** Abfluss (Fotometer)
  - C Schlauch von der Überlaufarmatur
  - **D** Ablauf (Überlaufarmatur)

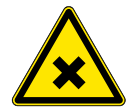

#### WARNUNG

#### Gesundheitsgefahr

Die Probe im Fotometer enthält Hexammonium Heptamolybdat 4-Hydrat.

• Die Probe darf auf keinem Fall ins Trinkwassersystem geleitet werden.

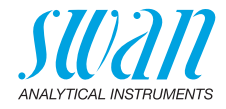

### 3.4. Elektrische Anschlüsse

WARNUNG

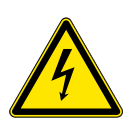

#### Gefahr durch Stromschlag

- Schalten Sie das Instrument vor Arbeiten an elektrischen Bauteilen immer aus.
- Erdungsanforderungen: Schliessen Sie das Instrument nur an eine geerdete Steckdose an.
- Stellen Sie vor der Inbetriebnahme sicher, dass die Netzspannung vor Ort mit den Spezifikationen des Instruments übereinstimmt.
- Kabelstärke Zur Einhaltung des Schutzgrades IP 66 verwenden Sie die folgenden Kabelstärken:

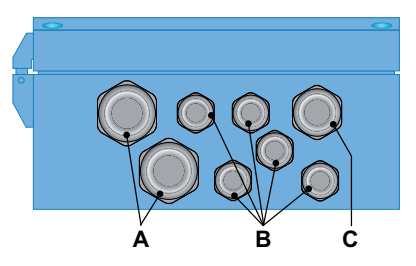

- A PG 11 Kabelverschraubung: Kabel Ø aussen 5–10 mm
- **B** PG 7 Kabelverschraubung: Kabel Ø <sub>aussen</sub> 3–6,5 mm
- C PG 9 Kabelverschraubung: Kabel Ø aussen 4–8 mm

*Hinweis:* Verschliessen Sie nicht verwendete Leitungseinführungen.

#### Für Stromversorgung und Schaltausgang: Verwenden Sie Litzendraht (max. 1,5 mm<sup>2</sup>/AWG 14) mit Aderendhülsen.

 Für Signalausgänge und Schalteingang: Verwenden Sie Litzendraht (max. 0,25 mm<sup>2</sup>/AWG 23) mit Aderendhülsen.

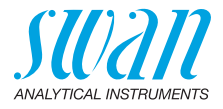

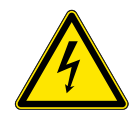

#### WARNUNG

#### Fremdspannung

Extern gespeiste Geräte die an Schaltausgang 1 oder 2 oder an den Sammelstörkontakt angeschlossen sind können elektrische Schläge verursachen.

- vor der Fortführung der Installation müssen Geräte die an folgende Kontakte angeschlossen sind vom Netz getrennt werden.
  - Schaltausgang 1
  - Schaltausgang 2
  - Sammelstörkontakt

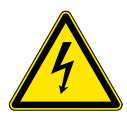

#### WARNUNG

Um elektrische Schläge zu verhindern, das Instrument nicht mit dem Stromnetz verbinden, wenn kein Erdleiter (PE) angeschlossen ist.

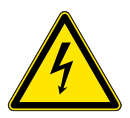

#### WARNUNG

Die Hauptstromversorgung des AMI-Messumformers muss mit einem Hauptschalter und geeigneter Sicherung oder einem Schutzschalter gesichert sein. AMI Phosphate-II Installation

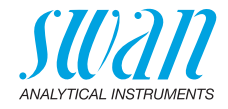

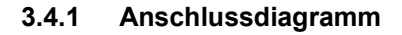

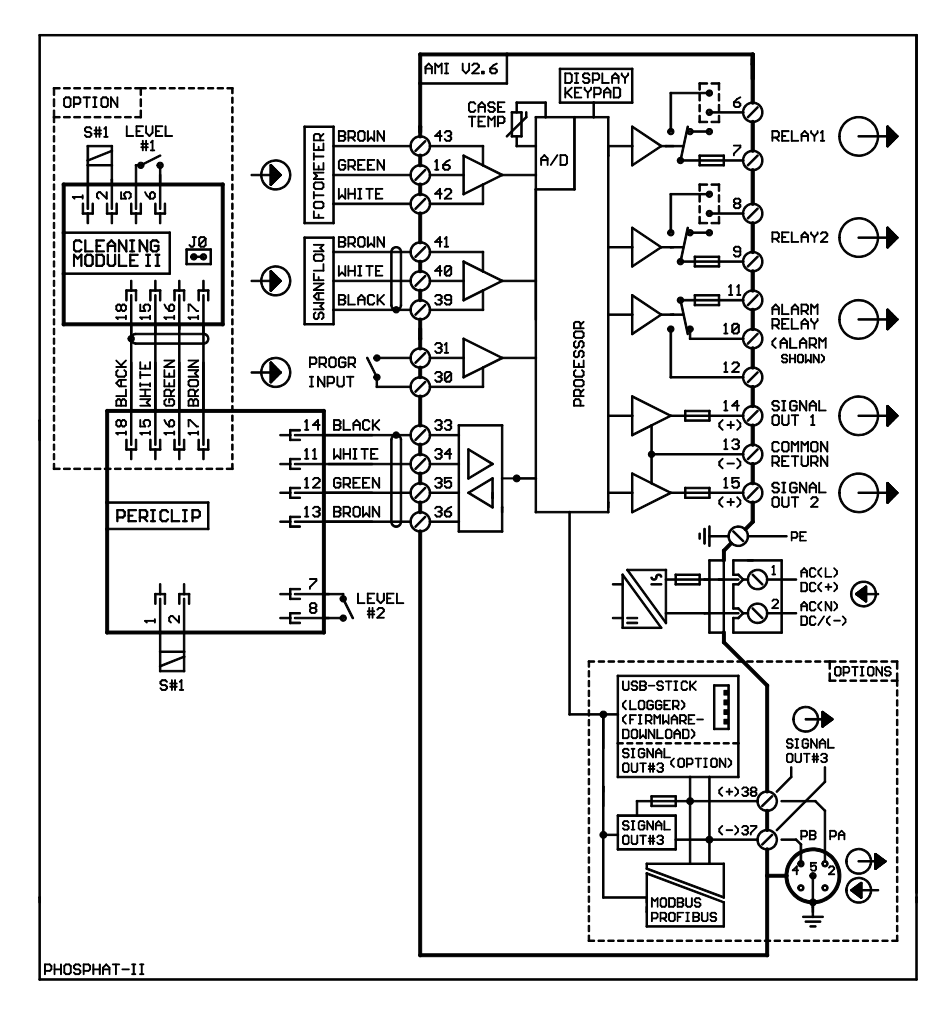

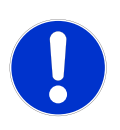

#### VORSICHT

Verwenden Sie nur die in diesem Diagramm dargestellten Klemmen und nur zum vorgesehenen Zweck. Der Einsatz anderer Klemmen kann zu Kurzschlüssen und damit zu Beschädigungen oder Verletzungen führen.

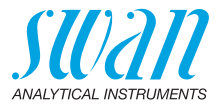

#### 3.4.2 Stromversorgung

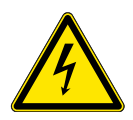

#### WARNUNG

#### Gefahr durch Stromschlag

Die Installation und Wartung elektrischer Teile muss durch einen Fachmann erfolgen. Schalten Sie das Instrument vor Arbeiten an elektrischen Bauteilen immer aus.

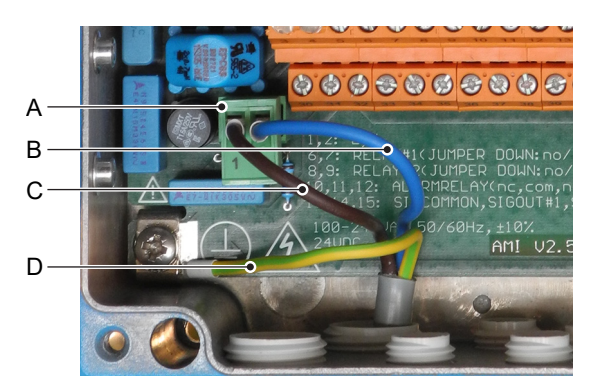

- A Netzteilanschluss-Stecker
- B Neutralleiter, Klemme 2
- C Aussenleiter, Klemme 1
- **D** Schutzleiter

*Hinweis:* Der Schutzleiter (Erde) muss an der Erdungsklemme angeschlossen werden.

 Installationsbedingungen
 Die Installation muss folgende Bedingungen erfüllen:

 Das Stromkabel muss den Normen IEC 60227 oder IEC 60245 sowie der Brandschutzklasse FV1 entsprechen.
 Die Stromversorgung mit einem externen Schalter oder Unterbrecher muss

 sich nahe am Gerät befinden

- für den Bediener leicht zugänglich sein
- als Unterbrecher gekennzeichnet sein für AMI Phosphate-II

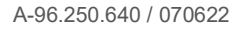

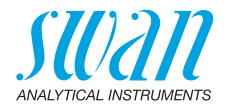

### 3.5. Schalteingang

*Hinweis:* Verwenden Sie nur potenzialfreie (trockene) Kontakte. Der Gesamtwiderstand (Summe aus dem Kabelwiderstand und dem Widerstand des Relais) muss kleiner als 50  $\Omega$  sein.

Sind die Signalausgänge auf «Halten» gesetzt, wird die Messung bei aktiviertem Schalteingang unterbrochen. Nähere Informationen zur Programmierung erhalten Sie im Menü 5.3.4, S. 82.

## 3.6. Schaltkontakte

Zur Programmierung von Schaltkontakten siehe 5.3 Schaltkontakte, S. 78.

### 3.6.1 Sammelstörkontakt

Hinweis: Maximalbelastung 1 AT/250 VAC

Alarmausgang für Systemfehler.

Informationen zu Fehlercodes erhalten Sie im Kapitel Fehlerliste, S. 56. Nähere Informationen zur Programmierung erhalten Sie im Menü 5.3.1, S. 78.

*Hinweis:* Bei bestimmten Alarmen und bei bestimmten Einstellungen am AMI Transmitter schaltet das Alarmrelais nicht. Der Fehler wird jedoch am Display angezeigt.

|                                                       | Klemmen | Beschreibung                                                                                      |  |
|-------------------------------------------------------|---------|---------------------------------------------------------------------------------------------------|--|
| NC <sup>1)</sup><br>Normaler-<br>weise<br>geschlossen | 10/11   | Aktiv (geöffnet) im Normal-<br>betrieb.<br>Inaktiv (geschlossen) bei<br>Fehlern und Stromausfall. |  |
| NO<br>Normaler-<br>weise<br>offen                     | 12/11   | Aktiv (geschlossen) im<br>Normalbetrieb.<br>Inaktiv (geöffnet) bei Fehlern<br>und Stromausfall.   |  |

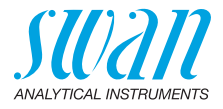

#### 3.6.2 Schaltkontakte 1 und 2

Hinweis: Nennbelastung 1 AT/250 VAC

Die Schaltausgänge 1 und 2 können mit einem Jumper als «normalerweise offen» oder «normalerweise geschlossen» konfiguriert werden. Standard für beide Schaltausgänge ist «normalerweise offen». Um einen Schaltausgang als «normalerweise geschlossen» zu konfigurieren, den Jumper in die obere Position setzen.

*Hinweis:* Bestimmte Fehlermeldungen und der Instrumentstatus können den nachfolgend beschriebenen Relaisstatus beeinflussen.

| Konfigu-<br>ration                     | Klemmen                        | Jumper<br>Position | Beschreibung                                                                                                    | Relaiskonfiguration |
|----------------------------------------|--------------------------------|--------------------|----------------------------------------------------------------------------------------------------|---------------------|
| normaler-<br>weise<br>offen            | 6/7: Relais 1<br>8/9: Relais 2 |                    | Inaktiv (geöffnet) bei Normal-<br>betrieb und Stromausfall.<br>Aktiv (geschlossen) wenn eine<br>programmierte Funktion aus-<br>geführt wird.   |                     |
| normaler-<br>weise<br>geschlos-<br>sen | 6/7: Relais 1<br>8/9: Relais 2 | •                  | Inaktiv (geschlossen) bei Nor-<br>malbetrieb und Stromausfall.<br>Aktiv (geöffnet) wenn eine pro-<br>grammierte Funktion ausge-<br>führt wird. |                     |

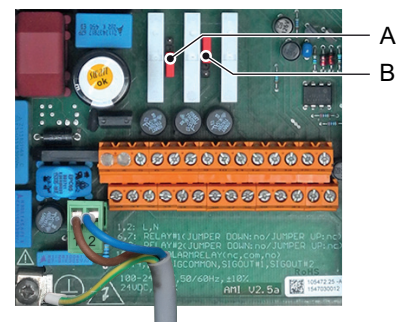

A Jumper in Position «normalerweise offen» (Standard)

B Jumper in Position «normalerweise geschlossen»

Programmierung siehe Kapitel 9, 5.3.2 und 5.3.3, S. 79.

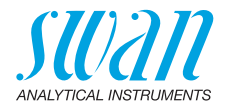

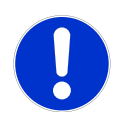

#### VORSICHT

#### Mögliche Beschädigung der Schaltkontakte im AMI Messumformer verursacht durch hohe induktive Last.

Stark induktive oder direkt gesteuerte Lasten (Magnetventile, Dosierpumpen) können die Schaltkontakte zerstören.

 Um induktive Lasten > 0.1 A zu schalten, eine AMI Relaybox oder ein passendes Hochstromrelais verwenden.

Induktive Last Kleine induktive Lasten von max. 0,1 A wie z. B. die Spule eines Netzrelais lassen sich direkt schalten. Um Störspannungen im AMI Messumformer zu vermeiden, ist der Anschluss einer Dämpferschaltung parallel zur Last zwingend erforderlich, das ist bei der Verwendung einer AMI-Relaisbox nicht notwendig.

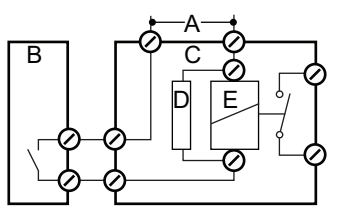

- A AC oder DC Speisung
- **B** AMI Messumformer
- **C** Externes Hochstromrelais
- D Dämpferschaltung
- *E* Spule des Hochstromrelais
- Ohmsche Last Ohmsche Lasten (max. 1 A) und Regelsignale für PLC, Impulspumpen usw. können ohne zusätzliche Massnahmen direkt angeschlossen werden.

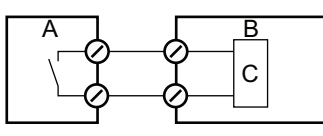

- A AMI Messumformer
- **B** PLC oder gesteuerte Pulspumpe
- C Logikschaltung
- Aktuatoren Stellmotoren und Aktoren verwenden beide Schaltkontakte: den einen zum Öffnen und den anderen zum Schliessen des Ventils, d. h. bei zwei verfügbaren Schaltkontakten kann nur ein Motorventil angesteuert werden. Motoren mit mehr als 0,1 A müssen über Hochstromrelais oder eine AMI-Relaisbox gesteuert werden.

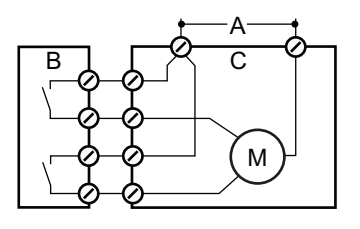

- A AC oder DC Speisung
- **B** AMI Messumformer
- **C** Aktuator

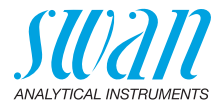

### 3.7. Signalausgänge

### 3.7.1 Signalausgang 1 und 2 (Stromausgänge)

*Hinweis:* Maximallast 510 Ω. Werden Signale an zwei verschiedene Empfänger geschickt, sollte ein Signaltrenner (Schleifenisolator) verwendet werden.

Signalausgang 1: Klemmen 14 (+) und 13 (-) Signalausgang 2: Klemmen 15 (+) und 13 (-) Für weitere Infos zur Programmierung siehe Programmliste und Erläuterungen, S. 68, Menü «Installation».

### 3.8. Schnittstellenoptionen

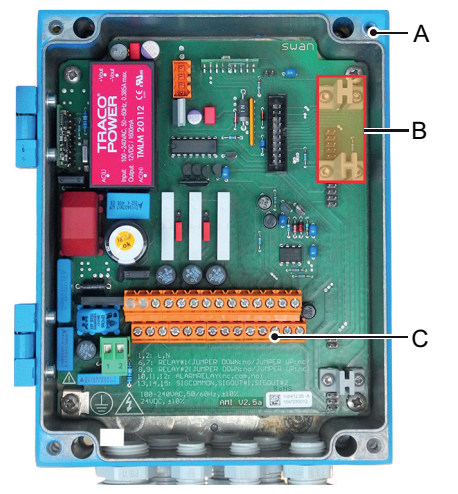

- A AMI-Messumformer
- B Schnittstellensteckplatz
- C Schraubklemmen

Der Schnittstellensteckplatz kann verwendet werden um die Funktionalität des AMI Instruments mit einer der folgenden Schnittstellen zu erweitern:

- dritter Signalausgang,
- Profibus- oder Modbus-Schnittstelle,
- USB-Schnittstelle
- HART-Schnittstelle

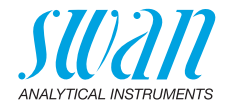

### 3.8.1 Signalausgang 3

Klemmen 38 (+) und 37 (-).

Erfordert die Zusatzplatine für den dritten Signalausgang 0/4 - 20 mA. Der dritte Signalausgang kann als Stromquelle oder als Stromsenke verwendet werden (über Schalter [A] auswählbar). Nähere Informationen finden Sie in den dazugehörigen Installationsanweisungen.

Hinweis: Maximallast 510 Ω.

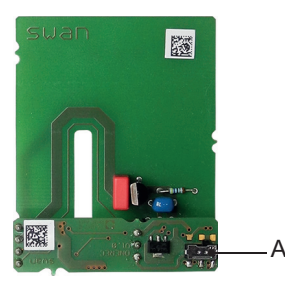

Dritter Signalausgang 0/4 - 20 mA

A Betriebsmodus-Wahlschalter

#### 3.8.2 Profibus-, Modbus-Schnittstelle

Klemme 37 PB, Klemme 38 PA

Infos zum Aufbau eines Netzwerks mit mehreren Geräten oder zur Konfiguration einer PROFIBUS DP-Verbindung finden Sie im PROFI-BUS-Handbuch. Entsprechendes Netzwerkkabel verwenden.

*Hinweis:* Bei nur einem installierten Gerät bzw. am letzten Gerät auf dem Bus muss der Schalter auf EIN stehen.

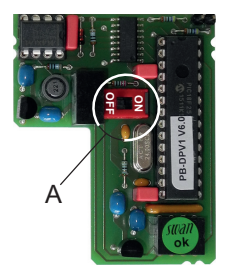

Profibus-, Modbus-Schnittstelle (RS 485)

A Ein-/Aus-Schalter

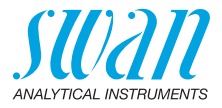

#### 3.8.3 HART-Schnittstelle

Klemmen 38 (+) und 37 (-).

Die HART-Schnittstelle ermöglicht Kommunikation über das HART-Protokoll. Nähere Informationen finden Sie in der HART-Anleitung.

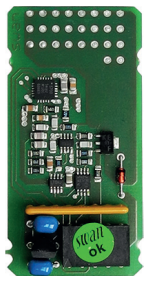

HART-Schnittstelle

#### 3.8.4 USB-Schnittstelle

Die USB-Schnittstelle wird zum Speichern von Logger-Daten und für Firmware-Uploads verwendet. Nähere Informationen finden Sie in den dazugehörigen Installationsanweisungen.

Der optionale dritte Signalausgang 0/4 - 20 mA [B] kann an die USB-Schnittstelle angeschlossen und parallel verwendet werden.

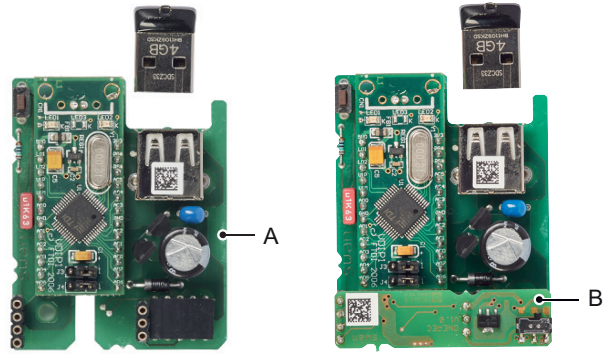

**USB** Interface

- A USB-Schnittstelle
- B Dritter Signalausgang 0/4 20 mA

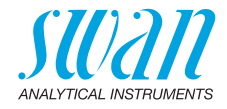

## 4. Instrument Einrichten

Gehen Sie nach der Installation gemäss Prüfliste wie folgt vor:

- 1 Die Reagenzien vorbereiten. Siehe Reagenzien auffüllen, S. 39.
- 2 Die Sauglanzen in die Reagenzienbehälter einsetzen.
- 3 Den Verschlussrahmen der Schlauchpumpe verriegeln. ⇒ Die Schlauchpumpe ist jetzt bereit

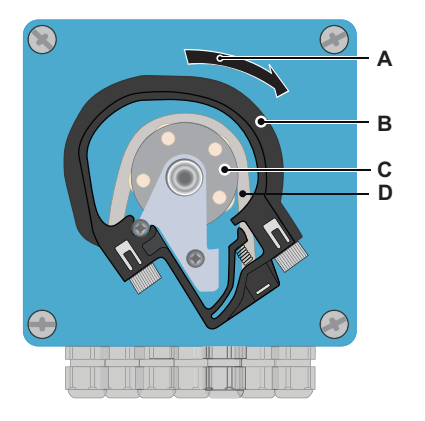

- A Durch Drehen verriegeln
- B Verschlussrahmen
- C Rotor
- D Pumpenschlauch

- 4 Das Durchflussregulierventil öffnen und warten, bis sich die Durchflusszelle vollständig gefüllt hat. Siehe Probenfluss einstellen, S. 30.
- 5 Das Instrument einschalten.
- 6 System füllen. Siehe System füllen oder spülen, S. 31.
- 7 Das Instrument 1 Stunde lang ohne Unterbrechung betreiben.

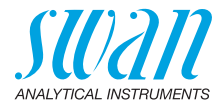

### 4.1. Probenfluss einstellen

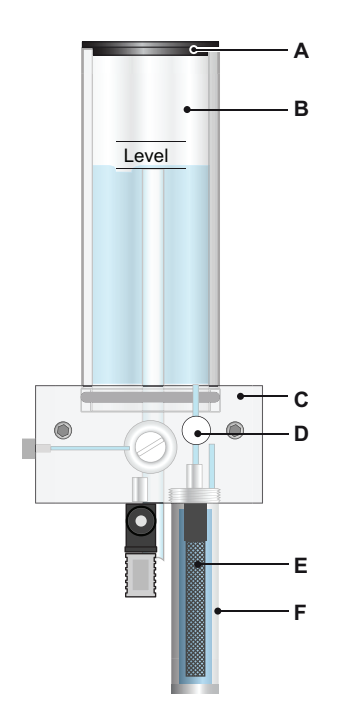

- A Abdeckung
- **B** Aussenrohr
- **C** Durchflusszellenblock
- **D** Durchflussregulierventil
- E Filter
- F Filterbehälter

- 1 Den Probenfluss auf ca. 10 l/h einstellen.
- 2 Die Schlauchanschlüsse und die Durchflusszelle auf Lecks prüfen und falls nötig reparieren.

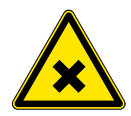

#### WARNUNG

#### Gesundheitsgefahr

Die Probe im Fotometer enthält Hexammonium Heptamolybdat 4-Hydrat.

• Die Probe darf auf keinem Fall ins Trinkwassersystem geleitet werden.

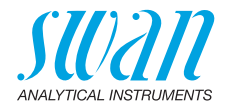

### 4.2. System füllen oder spülen

Reagenzienschläuche füllen bzw. spülen:

- bei der ersten Instrumenteinrichtung
- nach Auffüllen des Reagenzienbehälters
- vor einer Systemabschaltung zur Spülung des Systems mit entmineralisiertem Wasser, bis das System komplett reagenzfrei ist

| Service3.3.2VerifikationSystem füllen                        | Zum Menü < Wartung/Service/System<br>füllen> navigieren.<br>[Enter] drücken. |
|--------------------------------------------------------------|------------------------------------------------------------------------------|
| System füllen 322.5<br>Fortschritt                           | Die Schlauchpumpe wird für<br>1.5 Minuten aktiviert.                         |
| Anhalten mit <enter> System füllen 322.5 Fortschritt</enter> | 4 mal [Exit] drücken um zur Betriebsan-<br>zeige zurückzukehren.             |
| Abgeschlossen                                                |                                                                              |

## 4.3. Programmierung

#### **Programmierung** Alle Parameter für externe Geräte (Schnittstelle, Rekorder usw.) sowie für den Betrieb des Instruments (Grenzwerte, Alarmwerte) programmieren. Siehe dazu Programmliste und Erläuterungen, S. 68.

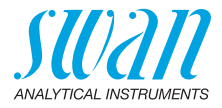

## 5. Betrieb

### 5.1. Funktion der Tasten

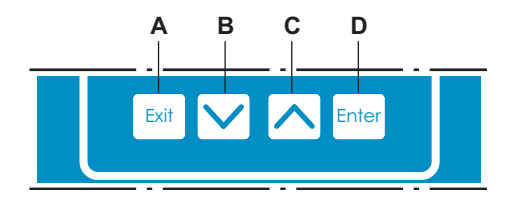

- A Um das Menü zu verlassen oder einen Befehl abzubrechen (ohne Änderungen zu speichern). um zur vorherigen Menüebene zurückzukehren
- B Um sich in einer Menüliste ABWÄRTS zu bewegen. Um Werte zu verringern.
- C Um sich in einer Menüliste AUFWÄRTS zu bewegen. Um Werte zu erhöhen.
- D Um ein ausgewähltes Untermenü zu öffnen. Um einen Eintrag zu akzeptieren

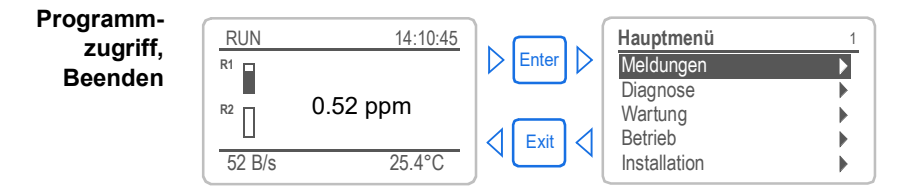

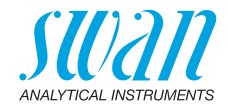

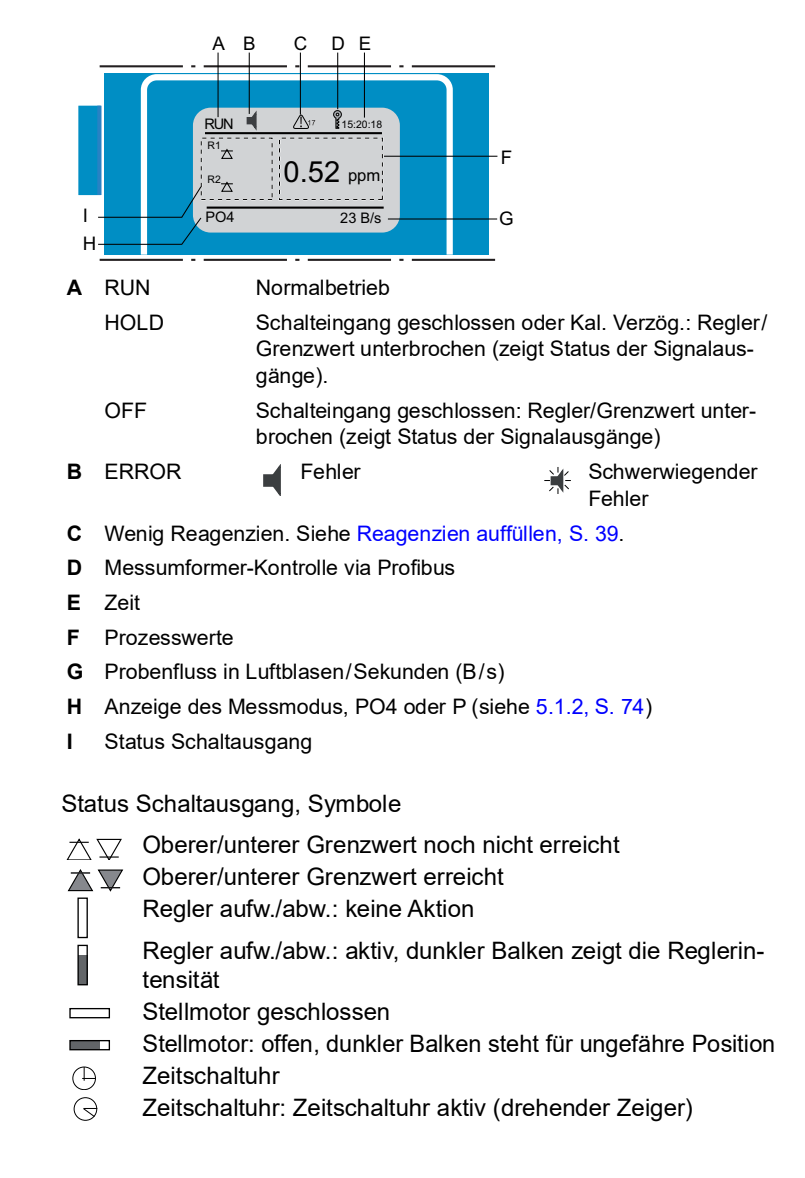

### 5.2. Messwerte und Symbole am Display

33 💻

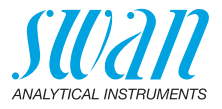

### 5.3. Aufbau der Software

| Hauptmenü    | 1 |
|--------------|---|
| Meldungen    |   |
| Diagnose     |   |
| Wartung      |   |
| Betrieb      |   |
| Installation | • |

| Messages          | 1.1 |
|-------------------|-----|
| Anliegende Fehler |     |
| Wartungs-Liste    | •   |
| Meldungs-Liste    | ►   |
|                   |     |

| Diagnose       | 2.1 |
|----------------|-----|
| Identifikation |     |
| Sensoren       |     |
| Probe          |     |
| E/A-Zustände   |     |
| Schnittstelle  | ►   |

| Wartung                                             | 3.1 |
|-----------------------------------------------------|-----|
| Kalibrierung                                        |     |
| Service<br>Simulation<br>Uhr stellen 01.01.05 16:30 | :00 |

| Betrieb        | 4.1 |
|----------------|-----|
| Stichprobe     | •   |
| Sensoren       | •   |
| Schaltkontakte |     |
| Logger         |     |
|                |     |

| Installation   | 5.1 |
|----------------|-----|
| Sensoren       |     |
| Signalausgänge |     |
| Schaltkontakte |     |
| Diverses       |     |
| Schnittstelle  |     |

#### Menü 1: Meldungen

Zeigt die aktuellen Fehler sowie ein Ereignisprotokoll (Zeit und Status von Ereignissen, die zu einem früheren Zeitpunkt eingetreten sind) sowie Wartungsanfragen.

Enthält benutzerrelevante Daten.

#### Menü 2: Diagnose

Enthält benutzerrelevante Instrumenten- und Probendaten.

#### Menü 3: Wartung

Für Instrumentenkalibrierung, Service, Schalt- und Signalausgangssimulation und Einstellung der Instrumentenzeit.

Verwaltung durch den Kundendienst.

#### Menü 4: Betrieb

Untermenü von Menü 5 - **Installation**, aber prozessbezogen. Anwenderrelevante Parameter, die während des täglichen Betriebs möglicherweise angepasst werden müssen.

Normalerweise passwortgeschützt und durch Prozess-Bediener verwaltet.

#### Menü 5: Installation

Zur Erstinbetriebnahme des Instruments und Einstellung aller Instrumentenparameter durch autorisierte SWAN-Techniker.

Kann durch ein Passwort geschützt werden.

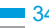

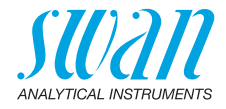

### 5.4. Parameter und Werte ändern

Ändern von E Parametern

Das folgende Beispiel zeigt, wie das Logintervall geändert wird:

#### Den Menüpunkt auswählen der 1 Logger 4.4.1 geändert werden soll. 30 m<u>in</u> Logintervall [Enter] drücken. 2 Logger löschen ▶ Mit der [\_\_\_\_] oder[\_\_\_\_] Taste 3 Logger 113 den gewünschten Parameter aus-Intervall Loginterv wählen. 5 Minuten Logger lö 4 [Enter] drücken, um die Auswahl zu 10 Minuten 30 Minuter bestätigen oder [Exit], um den Para-1 Stunde meter beizubehalten. $\Rightarrow$ Der ausgewählte Parameter wird Logger 4.1.3 angezeigt (ist aber noch nicht 10 Minuten Logintervall gespeichert). Loager löschen nein 5 [Exit] drücken. $\Rightarrow$ Ja ist markiert. Logger 4.1.3 6 [Enter] drücken, um den neuen Loginter nuten Speichern? Parameter zu speichern. Logger I nein Ja $\Rightarrow$ Das System wird neu gestartet Nein und der neue Parameter wird übernommen. Ändern von 1 Den Wert auswählen der geändert Alarm Phosphat 1 5.3.1.1.1 Werten werden soll. Alarm hoch 10 ppm 2 [Enter] drücken. Alarm tief 0.00 ppm Hysterese 0.10 ppm Mit der [ \_\_\_\_\_] oder[ \_\_\_\_\_] Taste 3 5 Sek Verzögerung den neuen Wert einstellen. [Enter] drücken um die Änderung zu 4 Alarm Phosphat 1 5.3.1.1.1 bestätigen. Alarm hoch mag 8 5 [Exit] drücken. Alarm tief 0.00 ppm $\Rightarrow$ Ja ist markiert. 0.10 ppm Hysterese

6 [Enter] drücken, um den neuen Wert zu speichern.

Verzögerung

5 Sek

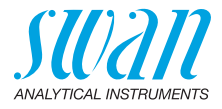

## 5.5 Stichprobenmessung

Wählen Sie Menü 4.1 (Betrieb/Stichprobe) und folgen Sie den Anweisungen auf dem Display.

Schaltausgangsstatus während der Stichprobenmessung:

- Signalausgänge sind auf Halten gesetzt
- Alle Grenzwerte sind deaktiviert

| Stichprobe     4.1.5       - Probehahn schliessen       Befehl abwarten                                                                               | <ol> <li>Zum Menu <betrieb> navigieren.</betrieb></li> <li>[Enter] drücken.</li> <li>Den Anweisungen auf dem Display<br/>folgen.</li> </ol> |
|----------------------------------------------------------------------------------------------------|----------------------------------------------------------------------------------------------------|
| Stichprobe       4.1.5         - Überlaufarmatur mit Probe       füllen         Weiter mit <enter>       Keiter</enter>                               |                                                                                                    |
| Stichprobe     4.1.5       Warten bis Messung     beendet ist       Fortschritt                                                                       |                                                                                                    |
| Stichprobe       4.1.5         Messung beendet       Warten bis Überlaufarmatur leer ist         Befehl abwarten                                      |                                                                                                    |
| Stichprobe         4.1.5           Vorgang beendet         Probehahn öffnen           Stichprobe         0,3 ppb           Weiter mit <enter></enter> | [Enter] drücken, um die Messung der<br>Stichprobe abzuschliessen.<br><i>Hinweis:</i> Der Messwert der<br>Stichprobe wird nicht gespeichert! |
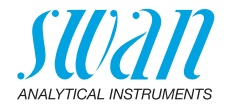

# 6. Wartung

# 6.1. Wartungsplan

| Täglich<br>(schmutziges<br>Wasser) bis zu<br>alle 2 Wochen<br>(sauberes Was-<br>ser) | Probenzuleitung auf Verschmutzungen überprüfen.<br>Ggf. alle Filter und Siebe reinigen.<br>Probenfluss kontrollieren.                                                                                                    |  |
|--------------------------------------------------------------------------------------|----------------------------------------------------------------------------------------------------|--|
| Monatlich                                                                            | Empfehlung: Fotometer mit Verifikations-Kit prüfen, Verifikation, S. 41.                                                                                                    |  |
| Jährlich                                                                             | Schläuche der Reagenzpumpe wechseln.                                                                                                    |  |
| Im Bedarfsfall                                                                       | E015, Ventil defekt, Das Magnetventil reinigen, S. 50<br>E020, FOME verschmutzt: Das Fotometer reinigen, S. 46<br>E022, Reagenz leer: Reagenzien auffüllen, S. 39<br>E065, Reagenzgehalt niedrig: Reagenzien auffüllen, S. 39 |  |

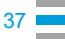

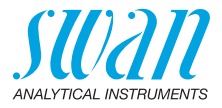

### 6.2. Betriebsstopp zwecks Wartung

Vor Beginn der Wartungsarbeiten alle Rohre und Schläuche sowie das Fotometer und die Überlaufarmatur mit sauberem Wasser spülen, um jegliche Reagenzrückstände zu entfernen. Gehen Sie dazu wie folgt vor:

- 1 Die Sauglanzen in einen Behälter mit sauberem Wasser stellen.
- 2 Die Funktion <System füllen> starten (siehe System füllen oder spülen, S. 31).
- 3 Warten, bis der Vorgang beendet ist.
- 4 Die Sauglanzen aus dem Behälter nehmen und an einen trockenen Ort legen.
- 5 Den Haupthahn am Probeneinlass schliessen.
- 6 Das Durchflussregulierventil geöffnet lassen.
- 7 Die Funktion <System füllen> erneut starten.
- 8 Warten, bis die Durchflusszelle komplett leer ist.
- **9** Das Instrument vom Netz trennen.

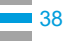

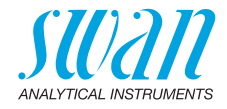

### 6.3. Reagenzien auffüllen

Der Flüssigkeitsstand in Behälter 2 wird überwacht. Folgende Meldung wird angezeigt:

| Behälter fast leer | Wartung E065 – Reagenzstand niedrig und<br>Restvolumen in % (ab 17% = 340 ml). Siehe<br>Betrieb, S. 32. |
|--------------------|----------------------------------------------------------------------------------------------------|
| Behälter leer      | Fehler E022 – Reagenz leer.                                                                             |

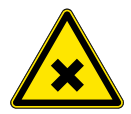

#### VORSICHT

#### Gefahr durch chemische Stoffe

- Beachten Sie die notwendigen Sicherheitsmassnahmen beim Umgang mit gefahrlichen Chemikalien.
- Lesen Sie die Sicherheitsdatenblatter sorgfaltig durch!

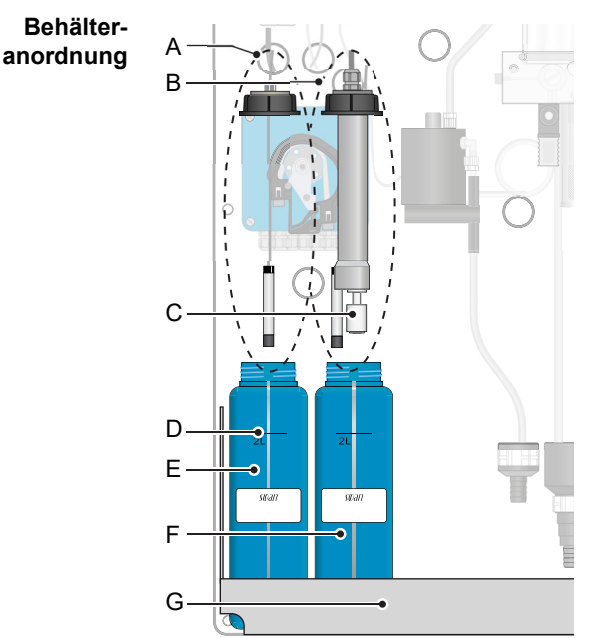

- A Sauglanze ohne Füllstandsensor (Behälter 1)
- **B** Sauglanze mit Füllstandsensor (Behälter 2)
- C Füllstandsensor
- D 2-L-Markierung
- E Behälter 1
- F Behälter 2
- G Halterung

### AMI Phosphate-II Wartung

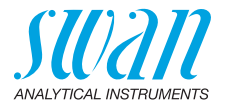

 $\nabla$ 

÷

| Reagenz-<br>verbrauch     | Je nach Messintervall reicht ein Behälter mit 2 Litern Reagenz<br>1–3 Monate.                                                                                             |  |
|---------------------------|----------------------------------------------------------------------------------------------------|--|
|                           | Je nach Messintervall reicht der Inhalt eines Reagenziensets 6 bis 18 Monate.                                                                                             |  |
| Inhalt des<br>Reagenzien- | A-85.420.660 Reagenzien für die Messung von Phosphat: <ul> <li>Messzylinder 100 ml</li> </ul>                                                                             |  |
| sets                      | <ul> <li>Reagenz 1: 6 Flaschen mit 20 g Ammoniumheptamolybdat</li> <li>Reagenz 2: 6 Flaschen mit 6 g Kaliumantimon(III)-Oxidtartrat und<br/>20 g Ascorbinsaure</li> </ul> |  |
|                           | Nicht in diesem Kit enthalten:                                                                                                    |  |
|                           | <ul> <li>Entmineralisiertes Wasser</li> </ul>                                                                                                    |  |
|                           | <ul> <li>Schwefelsaure 96% (e.g. Merck no. 100732)</li> </ul>                                                                                                    |  |
|                           | Reagenz 1:<br>Nicht eingestuft.                                                                                                    |  |

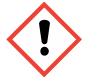

### Reagenz 2:

H332: Gesundheitsschädlich beim Einatmen. H412: Schädlich für Wasserorganismen, mit langfristiger Wirkung.

| Reagenz 1 | 1 | Den Kanister mit zwei Liter vollentsalztem Wasser füllen.                                                                      |
|-----------|---|----------------------------------------------------------------------------------------------------|
|           | 2 | Den Inhalt von einer Flasche Reagenz 1 vollständig auflösen.                                                                   |
|           | 3 | 100 ml Schwefelsäure abmessen und diese vorsichtig unter ständigem Umrühren dazugeben.                                         |
| Reagenz 2 | 1 | Den Kanister mit zwei Liter vollentsalztem Wasser füllen.                                                                      |
|           | 2 | Den Inhalt von einer Flasche Reagenz 2 vollständig auflösen.<br>⇒ Eine Schaumkrone auf der Oberfläche ist normal und stört die |

Messung nicht.

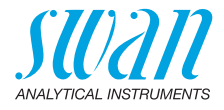

### 6.4. Verifikation

Das «Verifikations-Kit für das AMI-Fotometer» ist als Zubehör erhältlich. Ein optischer Filter mit einem genau definierten Abschwächungswert wird im Lichtstrahl des Fotometers platziert. Der gemessene Wert wird dann mit dem Referenzwert des jeweiligen Kits verglichen.

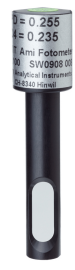

# Referenzwert<br/>einstellenVor der Überprüfung muss im Menü 5.1.1 <Installation\Sensoren\<br/>Ref. Verifikation> der Verifikations-Referenzwert, z. B. 0.255,<br/>festgelegt werden.

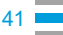

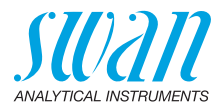

| Verifikations-<br>verfahren | Zum Menü 3.2.1 <wartung\service \verifikation=""> navigieren und den<br/>Bildschirmanweisungen folgen.</wartung\service>                                                    |  |  |
|-----------------------------|----------------------------------------------------------------------------------------------------|--|--|
|                             | <b>Hinweis:</b> Eine Verifikation kann jederzeit gestartet werden. Falls<br>ein Messzyklus läuft, warten Sie bis zur nächsten<br>Eingabeaufforderung.                       |  |  |
|                             | 1 Das Durchflussregulierventil schliessen. Auf nächste Eingabe-<br>aufforderung warten. Die Überlaufarmatur wird geleert und eine<br>automatische Nullmessung durchgeführt. |  |  |
|                             | 2 Die Abdeckung des Fotometers abschrauben.                                                                                                    |  |  |
|                             | 3 Den Verifikationsfilter einsetzen.                                                                                                    |  |  |
|                             | 4 Weiter mit [Enter].                                                                                                    |  |  |
|                             | 5 Die Spitze der Dreiecksform auf die Rück- oder Vorderseite so<br>ausrichten bis auf dem Display des AMI Transmitters die kleinste<br>Abschwächung angezeigt wird.         |  |  |
|                             | 6 Verifikationsmessung mit [Enter] speichern. Der Vorgang ist er-<br>folgreich, wenn sich die Differenz im Toleranzbereich bewegt.<br>Weiter mit [Enter].                   |  |  |
|                             | 7 Den Verifikationsfilter entfernen, Fotometer schliessen und<br>Durchflussregulierventil öffnen. Mit [Enter] beenden und mit [Exit]<br>zum Hauptbildschirm zurück.         |  |  |
| Verifikations-<br>historie  | Kann über das Menü 2.2.1.5 Ver. History<br>(Diagnose\Sensoren\FOME Sensor\Ver. History) geprüft werden.                                                                     |  |  |

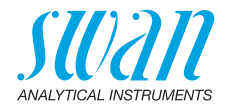

### 6.5. Kalibrierung

#### 6.5.1 Standardlösung 1 ppm vorbereiten

Um die Standardlösung 1 ppm herzustellen, wie folgt vorgehen:

- 1 Die Pipette in die Standardlösung 1000 ppm halten.
- 2 Die Pipette mit 1 ml füllen.
- 3 Den Inhalt der Pipette in den Messkolben leeren.
- 4 Den Messkolben mit 1 Liter demineralisiertem Wasser füllen.

#### 6.5.2 Die Kalibrierung starten

| Kalibrierung 3.1.1                                              |
|-----------------------------------------------------------------|
| Probenann schliessen                                            |
| - 1 Liter Standard zubereiten                                   |
| Befehl abwarten                                                 |
| Kalibrierung 3.1.1<br>- Überlaufarmatur mit Standard<br>füllen. |
| Weiter mit <enter></enter>                                      |
| Kalibrierung 3.1.1                                              |
| Warten bis Kalibrierung<br>beendet ist                          |
|                                                                 |
| Fortschritt                                                     |
| Kalibrierung 3.1.1                                              |
| Kalibrierung beendet<br>Warten bis Überlaufarmatur              |
|                                                                 |
| Befehl abwarten                                                 |
| Kalibrierung 3.1.1                                              |
| Vorgang beendet<br>Probehahn öffnen<br>Steilheit 1.006          |
| Speichern mit <enter></enter>                                   |

- 1 Zum Menü 3.1 Wartung/ Kalibrierung navigieren.
- 2 <Enter> drücken
- 3 Den Anweisungen auf dem Bildschirm folgen

<Enter> drücken zum Speichern der Kalibrierung oder <Exit> zum Beenden drücken.

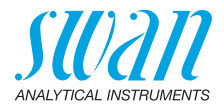

### 6.6. Prozesskalibrierung

Die Prozesskalibrierung basiert auf einer Vergleichsmessung des Instruments mit einem externen Gerät von hoher Genauigkeit. Eine Prozesskalibration kann nur durchgeführt werden, wenn das Instrument mindestens eine gültige Messung abgeschlossen hat. Bedenken sie, dass die Genauigkeit einer Prozesskalibration von folgenden Faktoren abhängt:

- Die verstrichene Zeit zwischen der Probeentnahme und der Messung sollte möglichst kurz sein um die Kontamination der Probe mit unbekannten Stoffen zu vermeiden.
- Die Probeentnahme sollte möglichst nahe am Ort der Messung vorgenommen werden.
- Der Behälter zur Probeentnahme muss gut gereinigt sein.
- Der Genauigkeit des verwendeten Messgerätes.

Unter gewissen Umständen ist eine Kalibrierung genauer als eine Prozesskalibrierung.

#### 6.6.1 Die Kalibrierung starten

| Prozesskal.                                                               | 3.1.2                                           |  |
|---------------------------------------------------------------------------|-------------------------------------------------|--|
| Messwert                                                                  | 2.29 ppm                                        |  |
| Steilheit                                                                 | 0.96                                            |  |
| Prozesswert                                                               | 2.35 ppm                                        |  |
| Speichern mit <e< td=""><td>nter&gt;</td></e<>                            | nter>                                           |  |
|                                                                           |                                                 |  |
|                                                                           |                                                 |  |
| Prozesskal.                                                               | 3.1.2                                           |  |
| Prozesskal.<br>Messwert                                                   | 3.1.2<br>2.29 ppm                               |  |
| Prozesskal.<br>Messwert<br>Steilheit                                      | 3.1.2<br>2.29 ppm<br>0.98                       |  |
| Prozesskal.<br>Messwert<br>Steilheit<br>Prozesswert                       | 3.1.2<br>2.29 ppm<br>0.98<br>2.35 ppm           |  |
| Prozesskal.<br>Messwert<br>Steilheit<br>Prozesswert<br>Kalibrierung erfol | 3.1.2<br>2.29 ppm<br>0.98<br>2.35 ppm<br>greich |  |

- 1 Zum Menü 3.2 Wartung/ Prozesskal. navigieren.
- 2 [Enter] drücken
- 3 Den gemessenen Vergleichsprozesswert eingeben.
- 4 Die Eingabe mit [Enter] speichern.
   ⇒ Die Steilheit wird neu berechnet und angezeigt.

Mögliche Fehlermeldungen:

- Steilheitsfehler
- Messwert ungültig

Wenn der Fehler «Steilheit» auftritt, so wird dieser Wert nicht gespeichert.

Vorgehen beim Auftreten beider Fehler: Wiederholen Sie die Prozesskalibrierung und vermeiden Sie mögliche Fehlerquellen.

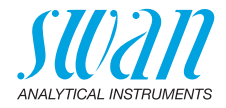

### 6.7. Den Filter reinigen

Das Instrument gemäss den Anweisungen unter Betriebsstopp zwecks Wartung, S. 38 abschalten.

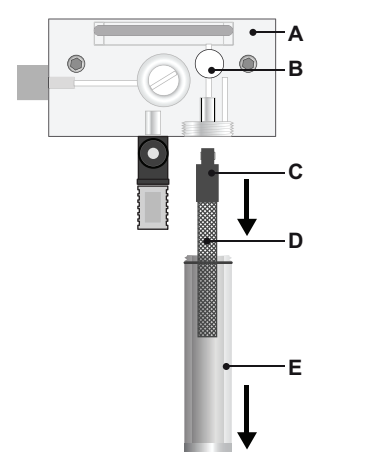

- A Durchflusszellenblock
- **B** Durchflussregulierventil
- C Filterschaft
- D Filter
- E Filterbehälter

Im Normalfall sammeln sich die meisten Ablagerungen im Filter der Zuleitung. Wenn der Filter Ablagerungen aufweist, gehen Sie wie folgt vor:

- 1 Den Haupthahn der Probenzuführung schliessen.
- 2 Das Durchflussregulierventil [B] schliessen.
- **3** Den Filterbehälter [E] vom Durchflusszellenblock [A] abschrauben und abnehmen.
- 4 Den Filter [D] am Schaft [C] halten und abschrauben und abnehmen.
- 5 Den Filter mit Leitungswasser unter Druck rückspülen.
- 6 Die Aussenseite des Filters reinigen.
- 7 Den Filter und Filterbehälter anschliessend wieder montieren.
- 8 Den Haupthahn der Probenzuführung öffnen.
- 9 Den Probenfluss mit dem Durchflussregulierventil einstellen.

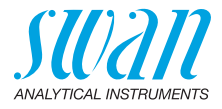

### 6.8. Das Fotometer reinigen

Das Fotometer nach Alarmmeldung (E020, FOME verschmutzt) reinigen. Instrument gemäss den Anweisungen unter Betriebsstopp zwecks Wartung, S. 38 abschalten.

Material Kleine Bürste. Vorgehensweise

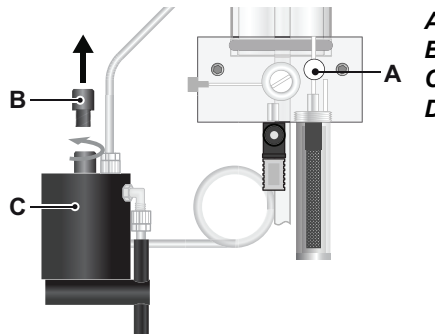

- A Durchflussregulierventil
- **B** Abdeckung Fotometer
- **C** Fotometer
- D Bürste

- 1 Das Durchflussregulierventil [A] schliessen.
- 2 Die Abdeckung [B] des Fotometers [C] abschrauben.

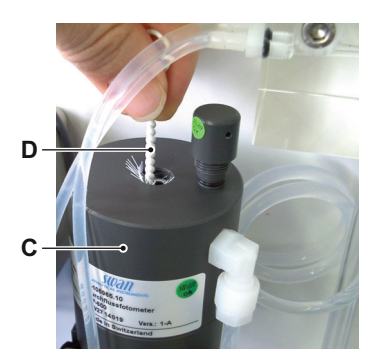

- 3 Das Fotometer mit einer kleinen Bürste [D] reinigen.
- 4 Die Abdeckung auf das Fotometer schrauben.
- 5 Das Durchflussregulierventil öffnen.

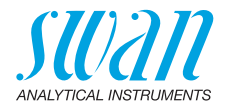

### 6.9. Die Durchflusszelle reinigen

Durch die Verwendung von Molybdän verfärben sich der Durchflusszellenblock, die Schläuche und die Rohre. Die Blaufärbung lässt sich mit 10% Ammoniak entfernen.

#### VORSICHT

#### Beschädigung der Überlaufarmatur durch Scheuermittel

- Keine organische Lösungsmittel oder Scheuermittel zur Reinigung der Acrylglas-Teile verwenden.
- Mildes Reinigungsmittel einsetzen und gut spülen. Kalkhaltige Ablagerungen mit haushaltsüblichem Entkalker in empfohlener Konzentration entfernen.

#### 6.9.1 Die Durchflusszelle demontieren

Durchfluss-<br/>zelleDie Durchflusszelle lässt sich einfach auseinandernehmen. Folgen<br/>Sie zum Ausschalten des Instruments den Anweisungen unter<br/>Betriebsstopp zwecks Wartung, S. 38.

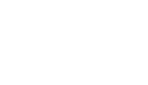

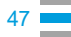

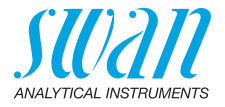

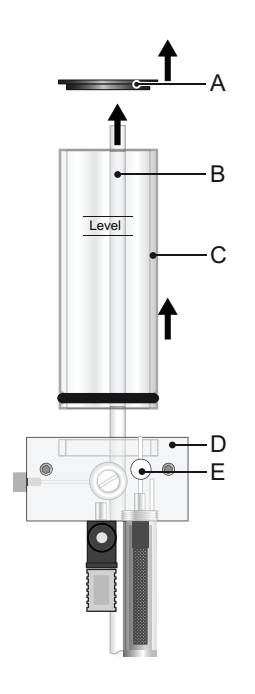

- A Abdeckung Überlaufarmatur
- B Überlaufrohr
- **C** Aussenrohr
- **D** Durchflusszellenblock
- E Durchflussregulierventil

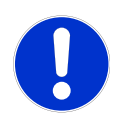

#### VORSICHT

#### Acrylglasteile sind zerbrechlich

• mit Sorgfalt handhaben

#### Reinigen 1 Das Instrument gemäss den Anweisungen unter Betriebsstopp zwecks Wartung, S. 38 abschalten.

- 2 Den Deckel der Überlaufarmatur [A] abnehmen.
- 3 Das Überlaufrohr [B] aus dem Durchflusszellenblock [D] ziehen.
- 4 Das Aussenrohr [C] aus dem Durchflusszellenblock entfernen.
- 5 Alle Acrylteile mit einer weichen Bürste (Flaschenbürste) und Seifenwasser reinigen.
- 6 Kalkhaltige Ablagerungen mit haushaltsüblichem Entkalker in empfohlener Konzentration entfernen.

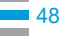

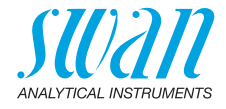

#### 6.9.2 Die Durchflusszelle zusammenbauen

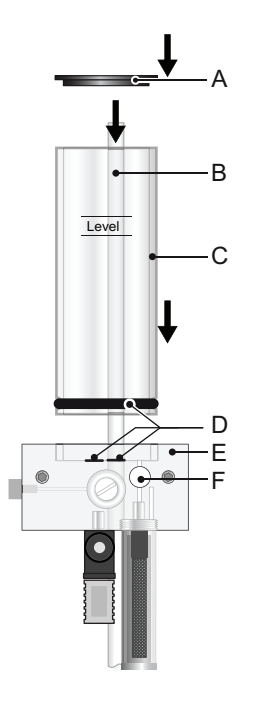

- A Abdeckung Überlaufarmatur
- B Überlaufrohr
- **C** Aussenrohr
- **D** Dichtungen
- E Durchflusszellenblock
- F Durchflussregulierventil

1 Alle Dichtungen [D] vor dem Zusammenbau der Durchflusszelle ersetzen.

*Hinweis:* Ein dünner Film Teflonpaste (z. B. Fomblin vom Hersteller Solvay Solexis) auf den Dichtungen verbessert Dichtigkeit und Lebensdauer.

- 2 Das Überlaufrohr [B] durch den Durchflusszellenblock so weit wie möglich in den Ablauftrichter schieben.
- 3 Das Aussenrohr [C] auf den Durchflusszellenblock stecken.
- 4 Die Abdeckung [A] auf die Überlaufarmatur setzen.
- 5 Das Überlaufrohr auf die obere "Level" Markierung ausrichten.

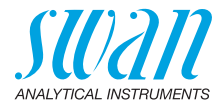

### 6.10. Das Magnetventil reinigen

Magnetventil<br/>ausbauenDas Magnetventil befindet sich unterhalb der Überlaufarmatur. Es<br/>muss ausgebaut und zerlegt werden, wenn es nicht mehr schaltet<br/>oder verstopft ist.

1 Das Instrument gemäss den Anweisungen unter Betriebsstopp zwecks Wartung, S. 38 abschalten.

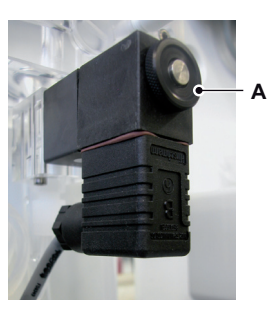

2 Die Mutter [A] lösen.

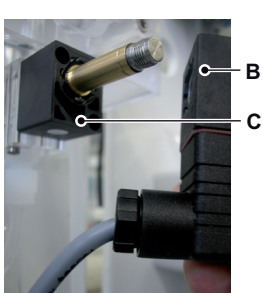

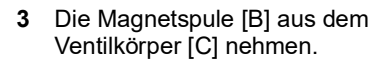

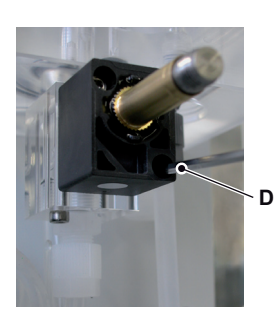

4 Die Schrauben [D] des Ventilkörpers mit einem 2.5-mm-Inbusschlüssel lösen.

### AMI Phosphate-II Wartung

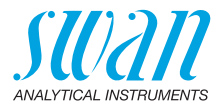

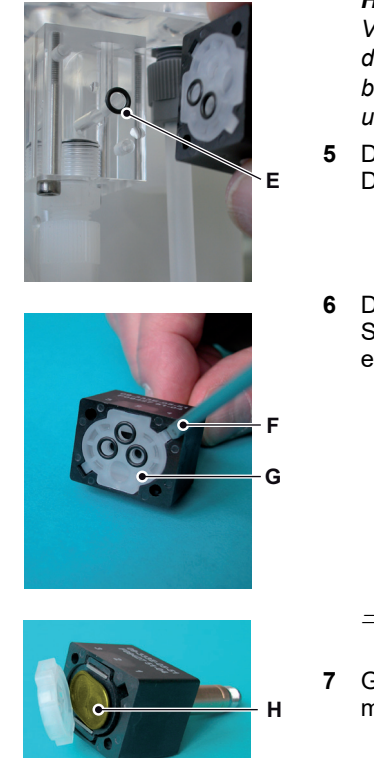

*Hinweis:* Die O-Ringe im Ventilkörper kleben vielleicht an der Durchflusszelle und können beim Ausbauen des Ventils nach unten fallen.

- 5 Den Ventilkörper aus der Durchflusszelle nehmen.
- 6 Die Grundplatte (G) mit einem Schraubendreher Grösse 0 (F) entfernen.

- $\Rightarrow$  Jetzt wird die Membran (H) sichtbar.
- 7 Grundplatte (G) und Membran (H) mit sauberem Wasser reinigen.

**Zusammenbau** Das Magnetventil in umgekehrter Reihenfolge wieder zusammenbauen.

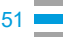

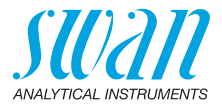

### 6.11. Schlauchwechsel

#### 6.11.1 Pumpenschläuche auswechseln

Die Schläuche der Schlauchpumpe [D] sind minimalem Verschleiss ausgesetzt. Es wird daher empfohlen, die Pumpenschläuche einmal pro Jahr auszutauschen.

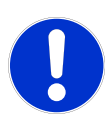

#### VORSICHT

geschlossen

**C** Rotor

#### Mögliche Verschmutzung der Reagenzien

Werden die Verschlussrahmen während des Betriebs geöffnet, können gemischte Reagenzien in den Behälter zurückfliessen und den Inhalt verunreinigen.

- Zum Öffnen den Anweisungen unter Betriebsstopp zwecks Wartung, S. 38 folgen.

#### Übersicht

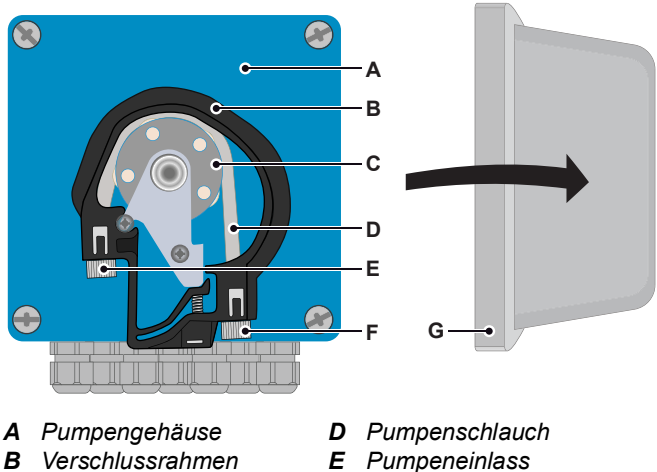

- F Pumpenauslass
- G Schutzkappe

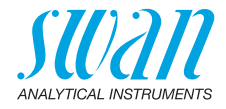

Entfernen der Pumpenschläuche

Die Pumpenschläuche lassen sich auf einfachste Weise montieren und demontieren. Gehen Sie wie folgt vor:

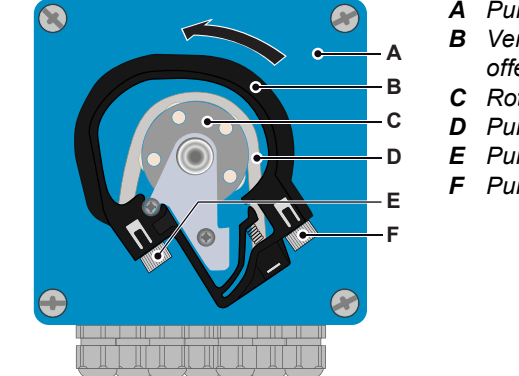

- A Pumpengehäuse
- **B** Verschlussrahmen offen
- C Rotor
- D Pumpenschläuche
- E Pumpeneinlass
- F Pumpenauslass

- Das Instrument gemäss den Anweisungen unter Betriebsstopp 1 zwecks Wartung, S. 38 abschalten.
- 2 Die Schutzkappe entfernen.
- Die Verschlussrahmen [B] zum Öffnen gegen den Uhrzeigersinn 3 drehen.
- 4 Die Pumpenschläuche [D] durch Herausziehen der kompletten Verschlussrahmen [B] vom Rotor [C] entfernen.

Installation der neuen Pumpenschläuche

- 1 Die Reagenzschläuche von den alten Pumpenschläuchen trennen und mit den neuen Pumpenschläuchen verbinden
- 2 Die neuen Pumpenschläuche durch Aufschieben der Verschlussrahmen auf den Halter installieren.
- 3 Die Verschlussrahmen verriegeln. Sicherstellen, dass die Verschlussrahmen und die Schläuche senkrecht zur Achse des Rotors ausgerichtet sind.
- 4 Die Sauglanzen in die entsprechenden Behälter einsetzen.
- Die Funktion <System füllen> starten. 5

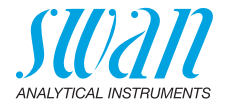

### 6.11.2 Schlauchnummerierung

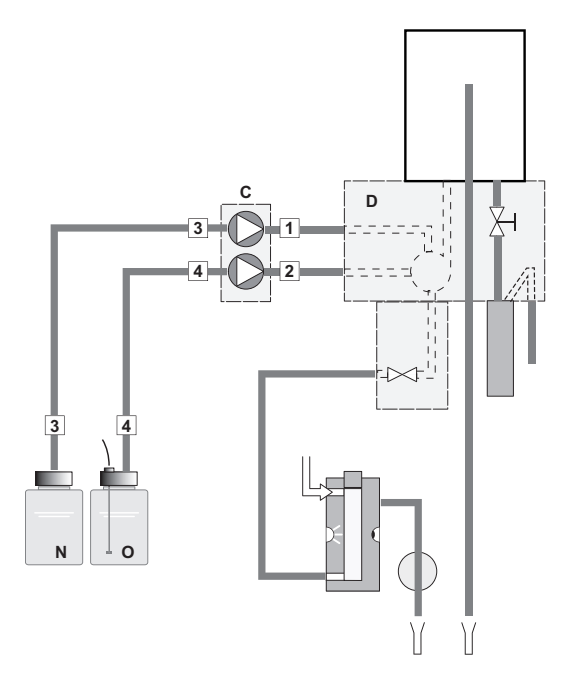

| Schlauch<br>Nr. | von                                                      | in                             |
|-----------------|----------------------------------------------------------|--------------------------------|
| 1               | Pumpe (C): hinten, Ablassseite                           | Durchflusszelle (D), Einlass 1 |
| 2               | Pumpe (C): vorne, Ablassseite                            | Durchflusszelle (D), Einlass 2 |
| 3               | Reagenzbehälter (N)<br>Oxycon On-line Phosphat Reagenz 1 | Pumpe (C): hinten, Ansaugseite |
| 4               | Reagenzbehälter (O)<br>Oxycon On-line Phosphat Reagenz 2 | Pumpe (C): vorne, Ansaugseite  |

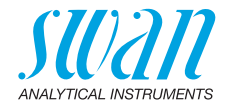

### 6.12. Längere Betriebsunterbrechungen

- 1 Das Instrument gemäss den Anweisungen unter Betriebsstopp zwecks Wartung, S. 38 abschalten.
- 2 Die Verschlussrahmen der Schlauchpumpe öffnen. Siehe Entfernen der Pumpenschläuche, S. 53.
- 3 Den Filterbehälter leeren.

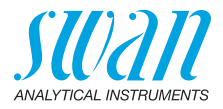

# 7. Problembehebung

### 7.1. Fehlerliste

#### Fehler

Nicht schwerwiegender Fehler: Wird ausgelöst, wenn ein programmierter Wert überschritten wird. Solche Fehler sind mit **E0xx** (fettgedruckt und schwarz) markiert.

#### Schwerwiegender Fehler - (blinkendes Symbol)

Die Steuerung der Dosiergeräte ist unterbrochen und die angezeigten Messwerte sind möglicherweise inkorrekt.

Schwerwiegende Fehler teilen sich in zwei Kategorien auf:

- Fehler, die verschwinden, wenn sich die Messbedingungen stabilisieren (z. B. Probenfluss tief). Solche Fehler sind mit E0xx (fettgedruckt und orange) markiert.
- Fehler, die ein Problem der Instrument-Hardware anzeigen. Solche Fehler sind mit E0xx (fettgedruckt und rot) markiert.

| HOLD          | ₩.  | 14:10:45 |
|---------------|-----|----------|
| R1            | 0.5 | 2 ppm    |
| <sup>R2</sup> |     |          |
| PO4           |     | 23 B/s   |

◀ Fehler oder -◀ schwerwiegender Fehler

Fehler noch nicht bestätigt.

Anliegende Fehler 1.1.5 prüfen und Korrekturmassnahmen anwenden.

#### 🖄 Reagenzniveau tief

Anzeige des restlichen Volumens der Reagenz in %

| Meldungen                      | 1.1   |
|--------------------------------|-------|
| Anliegende Fehler              |       |
| Wartungs-Liste                 |       |
| Meldungs-Liste                 | - • • |
|                                |       |
| Anliegende Fehler              | 1.1.5 |
| Fehlercode                     | E0051 |
| Kein Reagenz                   |       |
| Quittieren mit <enter></enter> | Ļ     |

Zum Menü <Meldungen>/ <Anliegende Fehler> navigieren.

Anliegende Fehler mit <ENTER> quittieren.

⇒ Die Fehler werden zurückgesetzt und in der Meldungsliste gespeichert.

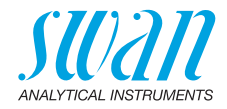

| Fehler | Beschreibung       | Korrekturmassnahmen                                                                                                    |
|--------|--------------------|----------------------------------------------------------------------------------------------------|
| E001   | Phos. 1 Alarm hoch | <ul> <li>Prozess kontrollieren</li> <li>programmierten Wert prüfen, siehe<br/>5.3.1.1.1, S. 78</li> </ul>                                                                          |
| E002   | Phos. 1 Alarm tief | <ul> <li>Prozess kontrollieren</li> <li>programmierten Wert prüfen, siehe<br/>5.3.1.1.25, S. 78</li> </ul>                                                                         |
| E003   | Phos. 2 Alarm hoch | <ul> <li>Prozess kontrollieren</li> <li>programmierten Wert prüfen, siehe 5.3.1.1.1, S. 78</li> </ul>                                                                              |
| E004   | Phos. 2 Alarm tief | <ul> <li>Prozess kontrollieren</li> <li>programmierten Wert prüfen, siehe<br/>5.3.1.1.25, S. 78</li> </ul>                                                                         |
| E005   | Extinktion zu hoch | <ul> <li>Fotometer reinigen, siehe Das<br/>Fotometer reinigen, S. 46</li> </ul>                                                                                                    |
| E009   | Probenfluss hoch   | <ul> <li>Prozess kontrollieren</li> <li>programmierten Wert prüfen, siehe<br/>5.3.1.2.2, S. 79</li> <li>Den Probenfluss mit dem<br/>Durchflussregulierventil einstellen</li> </ul> |
| E010   | Probenfluss tief   | <ul> <li>Probenfluss wiederherstellen</li> <li>Instrument reinigen</li> <li>programmierten Wert prüfen, siehe<br/>5.3.1.2.3x, S. 79</li> </ul>                                     |
| E013   | Gehäusetemp. hoch  | <ul> <li>Gehäuse- oder Umgebungstemperatur<br/>prüfen</li> <li>programmierten Wert prüfen, siehe<br/>5.3.1.4, S. 79</li> </ul>                                                     |
| E014   | Gehäusetemp. tief  | <ul> <li>Gehäuse- oder Umgebungstemperatur<br/>prüfen</li> <li>programmierten Wert prüfen, siehe<br/>5.3.1.4, S. 79</li> </ul>                                                     |

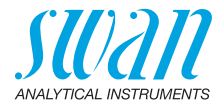

| Fehler | Beschreibung          | Korrekturmassnahmen                                                                                                    |
|--------|-----------------------|----------------------------------------------------------------------------------------------------|
| E015   | Ventil defekt         | <ul> <li>Magnetventil überprüfen, siehe Das<br/>Magnetventil reinigen, S. 50</li> </ul>                                                                                                   |
| E017   | Ueberw.zeit           | <ul> <li>Steuerungseinheit oder programmierte<br/>Werte in <installation <br="" schaltkontakt="">Schaltausgang 1/2&gt; prüfen, siehe<br/>5.3.2 und 5.3.3, S. 79</installation></li> </ul> |
| E018   | Reagenzienpumpe       | <ul><li>Das Instrument ausschalten.</li><li>Die Verdrahtung überprüfen.</li></ul>                                                                                                    |
| E019   | FOME Unterbruch       | <ul><li>Das Instrument ausschalten.</li><li>Die Verdrahtung überprüfen.</li></ul>                                                                                                    |
| E020   | FOME verschmutzt      | <ul> <li>Das Fotometer reinigen, siehe Das<br/>Fotometer reinigen, S. 46</li> </ul>                                                                                                    |
| E022   | Reagenz leer          | <ul> <li>Reagenzien nachfüllen, siehe<br/>Reagenzien auffüllen, S. 39</li> </ul>                                                                                                    |
| E023   | Reinigungsmittel      | <ul> <li>Reinigungsmittel nachfüllen</li> </ul>                                                                                                    |
| E024   | Schalteingang aktiv   | <ul> <li>Prüfen, ob «Störung = ja» im Menü<br/>programmiert ist, siehe 5.3.4, S. 82</li> </ul>                                                                                            |
| E026   | IC LM75               | <ul> <li>Hardware fehler, Support kontaktieren</li> </ul>                                                                                                    |
| E028   | Signalausgang offen   | <ul> <li>Verdrahtung an Signalausgängen 1<br/>und 2 pr</li></ul>                                                                                                    |
| E029   | EEProm Hauptplatine   | <ul> <li>Hardwarefehler, Support kontaktieren</li> </ul>                                                                                                    |
| E030   | EEProm Frontend       | <ul> <li>Hardwarefehler, Support kontaktieren</li> </ul>                                                                                                    |
| E031   | Eichung Signalausgang | - Hardwarefehler, Support kontaktieren                                                                                                    |
| E032   | Falsches Frontend     | - Hardwarefehler, Support kontaktieren                                                                                                    |

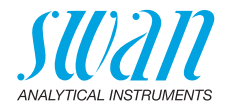

| Fehler | Beschreibung         | Korrekturmassnahmen                                                                                                    |
|--------|----------------------|----------------------------------------------------------------------------------------------------|
| E049   | Einschalten          | <ul> <li>keine, nur Statusmeldung</li> </ul>                                                                                                    |
| E050   | Ausschalten          | <ul> <li>keine, nur Statusmeldung</li> </ul>                                                                                                    |
| E065   | Reagenzienstand tief | <sup>▲</sup> <sup>™</sup> Die Zahl neben dem Dreieck in der<br>oberen Statuszeile des Display, zeigt die<br>verbleibende Reagenz in Prozent an.<br>Das Nachfüllen der Reagenz kann<br>dadurch rechtzeitig vorbereitet werden.<br>Siehe Reagenzien auffüllen, S. 39 |
| E067   | Reinigungsmittel     | Nur AMI Phosphate-II mit angeschlosse-<br>nem Reinigungsmodul. Ein Dreieck ohne<br>Zahl                                                                                                    |

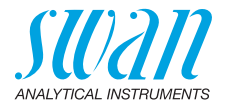

### 7.2. Das Gehäuse der Peristaltikpumpe öffnen

Für einige elektrische Anschlüsse (z.B. beim Austausch von Sauglanzen) muss das Gehäuse der Peristaltikpumpe geöffnet werden. Gehen Sie dazu wie folgt vor:

- 1 Den Analysator gemäss Betriebsstopp zwecks Wartung, S. 38 ausschalten.
- 2 Die Schutzkappe und alle Pumpenschläuche wie unter Entfernen der Pumpenschläuche, S. 53 beschrieben entfernen.
- 3 Die 4 Schrauben des Peristaltikpumpengehäuses lösen und die Abdeckung entfernen.
- 4 Den Motorstecker [A] abziehen.

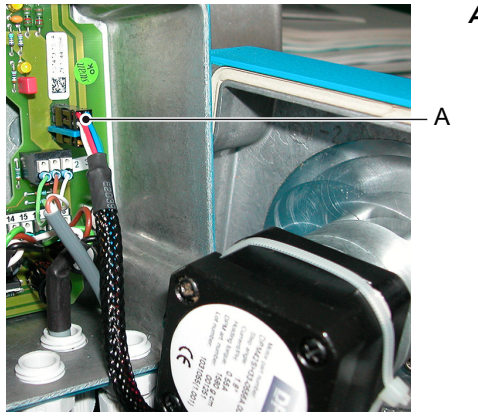

A Motorstecker

- 5 Das Kabel durch eine der PG7-Verschraubungen in das Gehäuse einführen.
- 6 Das Kabel gemäss dem Anschlussdiagramm, S. 21 an den Anschlussklemmenblock der Peristaltikpumpe anschliessen.
- 7 In umgekehrter Reihenfolge wieder zusammenbauen.

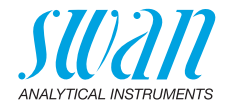

### 7.3. Die Sicherungen auswechseln

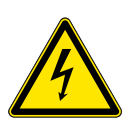

#### WARNUNG

#### Fremdspannung

Extern gespeiste Geräte die an Schaltausgang 1 oder 2 oder an den Sammelstörkontakt angeschlossen sind können elektrische Schläge verursachen.

- vor dem öffnen des Messumformers müssen Geräte die an folgende Kontakte angeschlossen sind vom Netz getrennt werden.
  - Schaltausgang 1
  - Schaltausgang 2
  - Sammelstörkontakt

Ermitteln und beheben Sie vor dem Austauschen der Sicherung die Ursache des Kurzschlusses.

Verwenden Sie eine Pinzette oder Spitzzange zum Ausbau der defekten Sicherung.

Setzen Sie nur Originalsicherungen von SWAN ein.

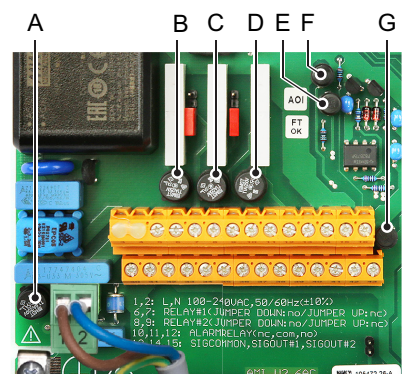

A AC-Variante: 1.6 AT/250 V Instrumentennetzteil DC-Variante: 3.15 AT/250 V Instrumentennetzteil

- B 1.0 AT/250 V Schaltausgang 1
- C 1.0 AT/250 V Schaltausgang 2
- D 1.0 AT/250 V Sammelstörkontakt
- E 1.0 AF/125 V Signalausgang 2
- F 1.0 AF/125 V Signalausgang 1
- G 1.0 AF/125 V Signalausgang 3

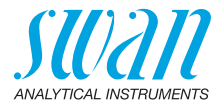

# 8. Programmübersicht

Erklärungen zu den einzelnen Menüparametern finden Sie unter Programmliste und Erläuterungen, S. 68.

- Menü 1 Meldungen informiert über anstehende Fehler und Wartungsaufgaben und zeigt die Fehlerhistorie. Passwortschutz möglich. Es können keine Einstellungen geändert werden.
- Menü 2 Diagnose ist jederzeit für alle Anwender verfügbar. Kein Passwortschutz. Es können keine Einstellungen geändert werden.
- Das Menü 3 Wartung ist für den Kundendienst vorgesehen: Kalibrierung, Simulation der Ausgänge und Einstellung von Uhrzeit/Datum. Bitte per Passwort schützen.
- Menü 4 Betrieb ist für den Anwender vorgesehen und ermöglicht die Einstellung von Grenzwerten, Alarmwerten usw. Die Voreinstellung erfolgt über das Menü Installation (nur für den Systemtechniker). Bitte per Passwort schützen.
- Menü 5 Installation dient zur Programmierung von allen Einund Ausgängen, Messparametern, Schnittstelle, Passwörtern etc. Menü für den Systemtechniker. Passwort dringendst empfohlen.

### 8.1. Meldungen (Hauptmenü 1)

| Anliegende Fehler<br>1.1* | Anliegende Fehler | 1.1.5* | *Menünummern |
|---------------------------|-------------------|--------|--------------|
| Wartungsliste<br>1.2*     | Wartungsliste     | 1.2.5* |              |
| Meldungsliste             | Nummer            | 1.3.1* |              |
| 1.3*                      | Datum/Uhrzeit     |        |              |

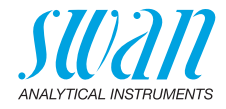

### 8.2. Diagnose (Hauptmenü 2)

| Identifikation | Bez.                | AMI Phosphate-II    |                      | *Menünummern       |
|----------------|---------------------|---------------------|----------------------|--------------------|
| 2.1*           | Version             | V6.20 – 05/18       |                      |                    |
|                | Peripherie          | PeriClip 1 1.06     | 2.1.3.1*             |                    |
|                | 2.1.3*              | PeriClip 2 1.06     | Falls Reinigungsmod  | ul installiert ist |
|                | Werksprüfung        | Instrument          | 2.1.4.1*             |                    |
|                | 2.1.4*              | Hauptplatine        |                      |                    |
|                | Betriebszeit        | Jahre, Tage, Stunde | n, Minuten, Sekunden | 2.1.5.1*           |
|                | 2.1.5*              |                     |                      |                    |
| Sensoren       | FOME-Sensor         | Messwert            |                      |                    |
| 2.2*           | 2.2.1*              | Rohwert             |                      |                    |
|                |                     | Extinktion          |                      |                    |
|                |                     | Kal. History        | Nummer               | 2.2.1.4.1*         |
|                |                     | 2.2.1.4*            | Datum/Uhrzeit        |                    |
|                |                     |                     | Steilheit            |                    |
|                |                     | Ver. History        | Nummer               | 2.2.1.5.1*         |
|                |                     | 2.2.1.5*            | Datum/Uhrzeit        |                    |
|                |                     |                     | Extinktion           |                    |
|                |                     |                     | Referenzwert         |                    |
|                | Verschiedenes       | Gehäusetemp.        | 2.2.2.1*             |                    |
|                | 2.2.2*              | Zustand             |                      |                    |
| Probe          | ID Probe            | 2.3.1*              |                      |                    |
| 2.3*           | Probenfluss         |                     |                      |                    |
|                | (Rohwert)           |                     |                      |                    |
| E/A-Zustände   | Sammelstörkontakt   | 2.4.1*              |                      |                    |
| 2.4*           | Schaltausgang 1/2   |                     |                      |                    |
|                | Schalteingang       |                     |                      |                    |
|                | Signalausgang 1/2/3 | 2.4.2*              |                      |                    |
| Schnittstelle  | Protokoll           | 2.5.1*              |                      | (nur mit RS485-    |
| 2.5*           | Baudrate            |                     |                      | Schnittstelle)     |

63 🗖

64

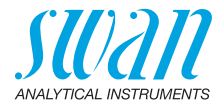

### 8.3. Wartung (Hauptmenü 3)

| Kalibrierung<br>3.1* | Kalibrierung       | 3.1.5*        |                 | *Menünummern |
|----------------------|--------------------|---------------|-----------------|--------------|
| Processkal.<br>3.2   | Processhal.        | 3.2.5*        |                 |              |
| Service              | Verifikation       | (Fortschritt) | 3.2.1.5*        |              |
| 3.3*                 | 3.3.1*             |               |                 |              |
|                      | System füllen      | (Fortschritt) | 3.2.2.5*        |              |
|                      | 3.3.2*             |               |                 |              |
| Simulation           | Sammelstörkontakt  | 3.4.1*        |                 |              |
| 3.4*                 | Schaltausgang 1    | 3.4.2*        |                 |              |
|                      | Schaltausgang 2    | 3.4.3*        |                 |              |
|                      | Signalausgang 1    | 3.4.4*        |                 |              |
|                      | Signalausgang 2    | 3.4.5*        |                 |              |
|                      | Magnetventil 1     | 3.4.6*        |                 |              |
|                      | Magnetventil 2     | 3.4.7*        |                 |              |
| Uhr stellen          | (Datum), (Uhrzeit) |               |                 |              |
| 3.5*                 |                    |               |                 |              |
| Reinigen             | Parameter          | Modus         | 3.6.1.1*        |              |
| 3.6*                 | 3.6.1*             | Intervall     | Intervall       | 3.6.1.20*    |
|                      |                    | 3.6.1.1*      | Verzögerung     | 3.6.1.3*     |
|                      |                    |               | Signalausgänge  | 3.6.1.4*     |
|                      |                    |               | Ausgänge/Regler | 3.6.1.5*     |
|                      |                    | Täglich       | Startzeit       | 3.6.1.2.21*  |
|                      |                    | 3.6.1.1*      | Verzögerung     | 3.6.1.3*     |
|                      |                    |               | Signalausgänge  | 3.6.1.4*     |
|                      |                    |               | Ausgänge/Regler | 3.6.1.5*     |
|                      |                    | Wöchentlich   | Kalender        | Startzeit    |
|                      |                    | 3.6.1.1*      | 3.6.1.22*       | Mo. bid So   |
|                      |                    |               | Verzögerung     | 3.6.1.3*     |
|                      |                    |               | Signalausgänge  | 3.6.1.4*     |
|                      |                    |               | Ausgänge/Regler | 3.6.1.5*     |
|                      |                    | Aus           | 3.6.1.1*        |              |

# AMI Phosphate-II

Programmübersicht

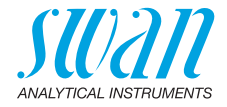

| Kanal 11 füllen | (Fortschritt) | 3.6.2.5* | *Menünummern |
|-----------------|---------------|----------|--------------|
| 3.6.2*          |               |          |              |
| Kanal 12 füllen | (Fortschritt) | 3.7.3.5* |              |
| 3.7.3*          |               |          |              |

### 8.4. Betrieb (Hauptmenü 4)

| Sensoren       | Filterzeitkonstante | 4.1.1*           |             |             |
|----------------|---------------------|------------------|-------------|-------------|
| 4.1*           | Haltezeit nach Kal. | 4.1.2*           |             |             |
| Schaltkontakte | Sammelstörkontakt   | Alarm Phosphat 1 | Alarm hoch  | 4.2.1.1.1*  |
| 4.2*           | 4.2.1*              | 4.2.1.1*         | Alarm tief  | 4.2.1.1.26* |
|                |                     |                  | Hysterese   | 4.2.1.1.36* |
|                |                     |                  | Verzögerung | 4.2.1.1.46* |
|                | Schaltausgang 1/2   | Parameter        | 4.2.x.100   |             |
|                | 4.2.2*/4.2.3*       | Sollwert         | 4.2.x.200*  |             |
|                |                     | Hysterese        | 4.2.2.300*  |             |
|                |                     | Verzögerung      | 4.2.2.40*   |             |
|                | Schalteingang       | Aktiv            | 4.2.4.1*    |             |
|                | 4.2.4*              | Signalausgänge   | 4.2.4.2*    |             |
|                |                     | Ausgänge/Regler  | 4.2.4.3*    |             |
|                |                     | Fehler           | 4.2.4.4*    |             |
|                |                     | Verzögerung      | 4.2.4.5*    |             |
| Logger         | Logintervall        | 4.3.1*           |             |             |
| 4.3*           | Logger löschen      | 4.3.2*           |             |             |

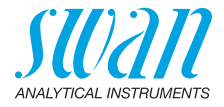

### 8.5. Installation (Hauptmenü 5)

| Sensoren       | Ref. Verifikation | 5.1.1*            |                      | *Menünummern    |
|----------------|-------------------|-------------------|----------------------|-----------------|
| 5.1*           | Phosphate als     | 5.1.2*            |                      |                 |
|                | Standard PO4      | 5.1.3*            |                      |                 |
|                | Messintervall     | 5.1.4*            |                      |                 |
|                | Kanäle            | 5.1.5*            |                      |                 |
|                | Kanalwahl         | 5.1.6*            |                      |                 |
| Signalausgänge | Signalausgang 1/2 | Parameter         | 5.2.1.1/5.2.2.1*     |                 |
| 5.2*           | 5.2.1*/5.2.2*     | Stromschleife     | 5.2.1.2/5.2.2.2*     |                 |
|                |                   | Funktion          | 5.2.1.3/5.2.2.3*     |                 |
|                |                   | Skalierung        | Bereich tief         | 5.2.x.40.10/12* |
|                |                   | 5.2.x.40          | Bereich hoch         | 5.2.x.40.20/22* |
| Schaltkontakte | Sammelstörkontakt | Alarm Phosphat 1  | Alarm hoch           | 5.3.1.1.1*      |
| 5.3*           | 5.3.1*            | 5.3.1.1*          | Alarm tief           | 5.3.1.1.26*     |
|                |                   |                   | Hysterese            | 5.3.1.1.36*     |
|                |                   |                   | Verzögerung          | 5.3.1.1.46*     |
|                |                   | Alarm Phosphat 2  | Alarm hoch           | 5.3.1.2.1*      |
|                |                   | 5.3.1.2*          | Alarm tief           | 5.3.1.2.26*     |
|                |                   |                   | Hysterese            | 5.3.1.2.36*     |
|                |                   |                   | Verzögerung          | 5.3.1.2.46*     |
|                |                   | Probenfluss       | Alarm Durchfluss     | 5.3.1.3.1*      |
|                |                   | 5.3.1.3*          | Alarm hoch           | 5.3.1.3.2*      |
|                |                   |                   | Alarm tief           | 5.3.1.3.36*     |
|                |                   | Gehäusetemp. hoch | 5.3.1.4*             |                 |
|                |                   | Gehäusetemp. tief | 5.3.1.5*             |                 |
|                | Schaltausgang 1/2 | Funktion          | 5.3.2.1/5.3.3.1*     |                 |
|                | 5.3.2*/5.3.3*     | Parameter         | 5.3.2.20/5.3.3.20*   |                 |
|                |                   | Sollwert          | 5.3.2.300/5.3.3.300* |                 |
|                |                   | Hysterese         | 5.3.2.400/5.3.3.400* |                 |
|                |                   | Verzögerung       | 5.3.2.50/5.3.3.50*   |                 |
|                | Schalteingang     | Aktiv             | 5.3.4.1*             |                 |
|                | 5.3.4*            | Signalausgänge    | 5.3.4.2*             |                 |
|                |                   | Ausgänge/Regler   | 5.3.4.3*             |                 |
|                |                   | Fehler            | 5.3.4.4*             |                 |
|                |                   | Verzögerung       | 5.3.4.5*             |                 |

## **AMI Phosphate-II**

Programmübersicht

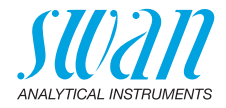

| Verschiedenes | Sprache<br>Workseinstellung | 5.4.1*<br>5.4.2* |          | *Menünummern    |
|---------------|-----------------------------|------------------|----------|-----------------|
| 5.4           | Firmware laden              | 5.4.3*           |          |                 |
|               | Passwort                    | Meldungen        | 5.4.4.1* |                 |
|               | 5.4.4*                      | Wartung          | 5.4.4.2* |                 |
|               |                             | Betrieb          | 5.4.4.3* |                 |
|               |                             | Installation     | 5.4.4.4* |                 |
|               | ID Probe                    | 5.4.5*           |          |                 |
|               | Überw. Signalausgang        | 5.4.6*           |          |                 |
| Schnittstelle | Protokoll                   | 5.5.1*           |          | (nur mit RS485- |
| 5.5*          | Geräteadresse               | 5.5.21*          |          | Schnittstelle)  |
|               | Baudrate                    | 5.5.31*          |          |                 |
|               | Parität                     | 5.5.41*          |          |                 |

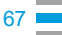

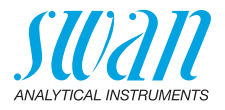

# 9. Programmliste und Erläuterungen

### 1 Meldungen

#### **1.1 Anliegende Fehler**

1.1.5 Zeigt die Liste mit den aktuellen Fehlern und Statuszuständen (aktiv, bestätigt). Wird ein aktiver Fehler bestätigt, wird der Sammelstörkontakt wieder aktiviert. Wird ein Fehler gelöscht, wird er in die Meldungsliste verschoben.

#### 1.2 Wartungsliste

1.2.5 Zeigt notwendige Wartungsarbeiten wie die Vorbereitung neuer Reagenzien.

#### 1.3 Meldungsliste

1.3.1 Anzeige des Fehlerverlaufs: Fehlercode, Datum und Uhrzeit des Problems sowie Status (aktiv, bestätigt, geklärt). Es werden 65 Fehler gespeichert. Anschliessend werden die ältesten Fehler gelöscht, um Speicherplatz freizugeben (Zirkularpuffer).

### 2 Diagnose

Im Menu «Diagnose» können Werte nur angezeigt, jedoch nicht geändert werden.

#### 2.1 Identifikation

**Bezeichnung:** Bezeichnung des Instruments **Version:** Firmware des Instruments (z. B. V6.20-05/18)

- 2.1.3 Peripherie: PeriClip: Firmware der Schlauchpumpe (z. B. 1.06)
- **2.1.4 Werksprüfung:** Datum der Prüfung von Instrument, Hauptplatine und Front-End QS-Werksprüfung
- 2.1.5 Betriebszeit: Jahre, Tage, Stunden, Minuten, Sekunden

#### 2.2 Sensoren

#### 2.2.1 FOME-Sensor:

*Messwert:* zeigt das aktuelle Fotometersignal [ppm] *Rohwert:* zeigt das aktuelle Fotometersignal Hz *Extinktion:* Einheitsloser Absorptionswert der Probe

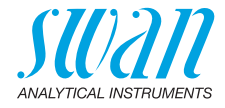

- 2.2.1.4 Kal. History: Zeigt die Werte der letzten Kalibrierungen an.
- 2.2.1.4.1 *Nummer:* Kalibrierungszähler *Datum, Uhrzeit:* Datum und Uhrzeit der Kalibrierung *Steilheit:* Steilheit Fotometer: 0.8–1.2
  - 2.2.1.5 Ver. History: Zeigt die Werte der letzten Verifikationen an.
- 2.2.1.5.1 *Nummer:* Verifikationszähler *Datum, Uhrzeit:* Datum und Uhrzeit der Verifikation *Extinktion:* gemessene Abschwächung des Referenz-Kits *Referenzwert:* tatsächlicher Wert des Referenz-Kits gemäss Etikett.

#### 2.2.2 Verschiedenes:

2.2.2.1 *Gehäusetemp.:* zeigt die aktuelle Temperatur in °C innerhalb des Messumformers.

Zustand: Jede Nummer ist einem Schritt des Messzyklus zugewiesen.

#### 2.3 Probe

2.3.1 *ID Probe:* zeigt die zugewiesene Probenkennung. Diese wird vom Bediener zur Kennzeichnung des Probenpunkts in der Anlage festgelegt.

*Probenfluss:* zeigt den aktuellen Probenfluss in B/s (Blasen pro Sekunde). Wert muss über 5 B/s liegen.

Rohwert: zeigt den Rohwert des Probenflusses in Hz.

#### 2.4 E/A-Zustände

Zeigt den aktuellen Status aller Ein- und Ausgänge.

2.4.1/2.4.2 Sammelstörkontakt: aktiv oder inaktiv Schaltausgang 1 und 2: aktiv oder inaktiv Schalteingang: offen oder geschlossen Signalausgang 1 und 2: aktuelle Stromstärke in mA Signalausgang 3 (sofern installiert):

#### 2.5 Schnittstelle

Nur verfügbar, wenn optionale Schnittstelle installiert wurde. Überprüfung der programmierten Kommunikationseinstellungen.

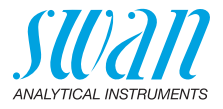

### 3 Wartung

#### 3.1 Kalibrierung

**3.1.5 Kalibrierung:** zur Durchführung einer Kalibrierung mit der Standardlösung. Dazu den Bildschirmanweisungen (siehe Kalibrierung, S. 43) folgen.

#### 3.2 Prozesskal.

**3.2.5 Prozesskalibrierung:** Die Prozesskalibrierung basiert auf einer Vergleichsmessung des Instruments mit einem externen Gerät von hoher Genauigkeit. Siehe Prozesskalibrierung, S. 44.

#### 3.3 Service

- **3.3.1 Verifikation:** ermöglicht die Verifikation mit Hilfe des Referenz-Kits. Dialogfeldanweisungen befolgen. Siehe Verifikation, S. 41.
- **3.3.2** System füllen: aktiviert die Reagenzpumpe. Kann zum Füllen, Spülen oder Entleeren des Systems verwendet werden.

#### 3.4 Simulation

Um den Wert eines Schaltausgangs anzuzeigen,

- Sammelstörkontakt
- Schaltausgang 1 und 2
- Signalausgang 1 und 2

Mit den [\_\_\_\_] oder [\_\_\_\_] Tasten auswählen.

[Enter] drücken.

Den Zustand des ausgewählten Objekts mit den [\_\_\_\_] oder [\_\_\_\_] Tasten ändern.

[Enter] drücken.

⇒ Der Zustand des Schaltausgangs oder der Wert des Signalausgangs wird simuliert.

| Sammelstörkontakt:     | aktiv oder inaktiv            |
|------------------------|-------------------------------|
| Schaltkontakt 1 und 2: | aktiv oder inaktiv            |
| Signalausgang 1 und 2: | eingegebene Stromstärke in mA |
| Magnetventil 1:        | aktiv oder inaktiv            |
| Magnetventil 2:        | aktiv oder inaktiv            |

Werden 20 min lang keine Tasten gedrückt, schaltet das Instrument wieder in den Normalmodus. Mit Verlassen des Menüs werden alle simulierten Werte zurückgesetzt.

### AMI Phosphate-II Programmliste und Erläuterungen

SU2211 ANALYTICAL INSTRUMENTS

### 3.5 Uhr stellen

Stellen Sie Datum und Uhrzeit ein.

### 3.6 Reinigen

Automatischer Reinigungsprozess mit dem optionalen Cleaning Module-II. Eine Reinigung ist nicht möglich, wenn einer der folgenden Fehler aktiv ist:

- E010 Probenfluss niedrig
- E023 Reinigungslösung

#### 3.6.1 Parameter

3.6.1.1 *Betriebsart:* Die folgenden Betriebsarten können gewählt werden: Intervall, täglich, wöchentlich oder aus.

Falls Betriebsart = Intervall

- 3.6.1.20 *Intervall:* Eines der folgenden Reinigungsintervalle auswählen: 1 h, 2 h, 3 h, 4 h, 6 h, 8 h, 12 h.
  - 3.6.1.3 Verzögerung: Reinigungs- plus Verzögerungszeit, während der Signal- und Regelausgänge gemäss 3.6.1.4 und 3.6.1.5 gehalten werden Bereich: 0–6000 s
  - 3.6.1.4 *Signalausgänge:* Auswählen der Betriebsart der Signalausgänge während der Reinigung:
    - Forts.: Die Signalausgänge geben weiterhin den Messwert aus.
    - Hal- Die Signalausgänge halten den letzten gültigen Mess-
    - *ten:* wert. Die Messung wird unterbrochen. Es werden nur schwerwiegende Fehler angezeigt.
    - Aus: Signalausgänge sind ausgeschaltet (auf 0 oder 4 mA eingestellt). Es werden nur schwerwiegende Fehler angezeigt.
  - 3.6.1.5 Ausgänge/Regler: Schaltkontakt- oder Signalausgang
    - Forts.: Der Controller arbeitet normal weiter.
    - Halten: Der Controller arbeitet mit dem letzten gültigen Wert weiter.
    - Aus: Der Controller ist ausgeschaltet.

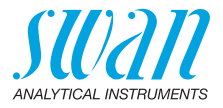

Falls Betriebsart = täglich

Der Beginn des täglichen Reinigungszyklus kann auf eine beliebige Tageszeit eingestellt werden.

3.6.1.21 *Startzeit:* Zeitpunkt des automatischen Starts des Reinigungsprozesses.

Bereich: 00:00:00-23:59:59

- 3.6.1.3 Verzögerung: siehe Betriebsart Intervall.
- 3.6.1.4 Signalausgänge: siehe Betriebsart Intervall.
- 3.6.1.5 Ausgänge/Regler: siehe Betriebsart Intervall.

#### Falls Betriebsart = wöchentlich

Der Start des automatischen Reinigungszyklus kann auf einen oder mehrere Wochentage und eine beliebige Tageszeit eingestellt werden. Die programmierte Tageszeit gilt für alle ausgewählten Wochentage.

#### 3.6.1.22 Kalender:

- 3.6.1.22.1 Startzeit: Zeitpunkt des automatischen Starts des Reinigungsprozesses (gilt für alle ausgewählten Wochentage).
- 3.6.1.22.2 Montag: Mögliche Einstellungen: an oder aus bis
- 3.6.1.22.8 Sonntag: Mögliche Einstellungen: an oder aus
- 3.6.1.3 Verzögerung: siehe Betriebsart Intervall.
- 3.6.1.4 Signalausgänge: siehe Betriebsart Intervall.
- 3.6.1.5 Ausgänge/Regler: siehe Betriebsart Intervall.

#### alle Betriebsarten

- **3.6.2** *Kanal 11 füllen:* aktiviert die Reinigungspumpe und schaltet das Ventil zur Reinigungslösung 1 (rechter Behälter).
- **3.6.3** *Kanal 12 füllen:* aktiviert die Reinigungspumpe und schaltet das Ventil zur Reinigungslösung 2 (linker Behälter).
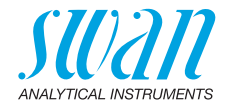

### 4 Betrieb

### 4.1 Stichprobe

Startet eine Stichprobenmessung. Bildschirmanweisungen befolgen. Siehe Stichprobenmessung, S. 36.

#### 4.2 Sensoren

- 4.2.1 Filterzeitkonstante: zum Abflachen von Störsignalen. Je grösser die Filterzeitkonstante, desto langsamer reagiert das System auf geänderte Messwerte. Bereich: 5–300 s
- 4.2.2 Haltezeit n. Kal.: zur Stabilisierung des Instruments nach der Kalibrierung. Während der Kalibrierung (plus Haltezeit) werden die Signalausgänge (auf dem letzten Wert) eingefroren. Alarm- und Grenzwerte sind nicht aktiv. Bereich: 0–6000 s

### 4.3 Schaltkontakte

Siehe 5.3 Schaltkontakte, S. 78.

### 4.4 Logger

Das Instrument verfügt über einen internen Logger. Die Logger-Daten können auf einen PC über einen USB-Stick kopiert werden, falls die optionale USB-Schnittstelle installiert ist.

Der Logger kann ca. 1500 Datensätze speichern. Die Datensätze bestehen aus: Datum, Uhrzeit, Alarmen, Messwert, Messwert unkompensiert, Temperatur, Fluss.

Bereich: 1 Sekunde – 1 Stunde

4.4.1 *Logintervall:* Wählen Sie ein passendes Logintervall aus. In der Tabelle unten erhalten Sie Angaben zur maximalen Protokolldauer. Ist der Logpuffer voll, wird der älteste Datensatz gelöscht, so dass Platz für den neuesten entsteht (Zirkularpuffer).

| Intervall | 1 s    | 5 s | 1 min | 5 min | 10 min | 30 min | 1 h  | Pro<br>Messwert |
|-----------|--------|-----|-------|-------|--------|--------|------|-----------------|
| Zeit      | 25 min | 2 h | 25 h  | 5 T   | 10 T   | 31 T   | 62 T |                 |

4.4.2 *Logger löschen:* wenn mit Ja bestätigt, werden alle Logger-Daten gelöscht. Es wird eine neue Datenserie gestartet.

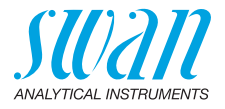

### **5** Installation

#### 5.1 Sensoren

5.1.1 *Ref. Verifikation:* Extinktionswert des Verifikations-Kits gemäss Etikett einstellen.

Bereich: 0.150-0.600

- 5.1.2 Phosphat als: Standardeinstellung ist PO<sub>4</sub>.
  Wird "Phosphate als" in P geändert, wird der Messwert von PO<sub>4</sub> in P (Phosphor) umgerechnet und angezeigt.
  1 mg PO<sub>4</sub> entspricht dann 0.33 mg P.
  Verfügbare Werte: P, PO<sub>4</sub>
- 5.1.3 Standard PO4: Geben Sie hier den Wert der Konzentration der Standardlösung die für die Kalibration verwendet wird ein.
   Bereich: 0.10–8.00 ppm
- 5.1.4 *Messintervall:* Messintervall einstellen: Bereich: 10–30 min
- 5.1.5 Kanäle: keine Funktion.
- 5.1.6 *Kanalwahl:* keine Funktion.
- 5.1.7 *Reinigung:* Wird nur angezeigt, wenn ein Reinigungsmodul angeschlossen ist.
  Die Verwendung einer oder beider Standardlösungen für das Reinigungsmodul programmieren.
  Bereich: 1 Lösung oder 2 Lösungen

### 5.2 Signalausgänge

74

**5.2.1 und 5.2.2** Signalausgang 1 und 2: Weisen Sie jedem Signalausgang Prozesswert, Stromschleifenbereich und Funktion zu.

*Hinweis:* Die Navigation in den Menus <Signalausgang 1> und <Signalausgang 2> ist gleich. Der Einfachheit halber werden nachfolgend nur die Menunummern von <Signalausgang 1> gezeigt.

5.2.1.1 *Parameter:* Weisen Sie dem Signalausgang einen der Prozesswerte zu.

Verfügbare Werte: Phosphat, Probenfluss

5.2.1.2 *Stromschleife:* Wählen Sie den aktuellen Bereich des Signalausgangs. Stellen Sie sicher, dass das angeschlossene Gerät mit demselben Strombereich arbeitet. Verfügbare Bereiche: 0–20 mA oder 4–20 mA

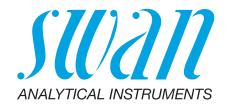

- 5.2.1.3 *Funktion:* Legen Sie fest, ob der Signalausgang zur Übertragung von Prozesswerten oder zur Ansteuerung von Reglereinheiten verwendet wird. Verfügbar sind:
  - linear, bilinear oder logarithmisch f
    ür Prozesswerte. Siehe Als Prozesswerte, S. 75.
  - Regler auf-/abwärts für die Controller. Siehe Als Steuerausgang, S. 76.

#### Als Prozesswerte Der Prozesswert kann auf 3 Arten dargestellt werden: linear, bilinear oder logarithmisch. Siehe nachfolgende Grafik.

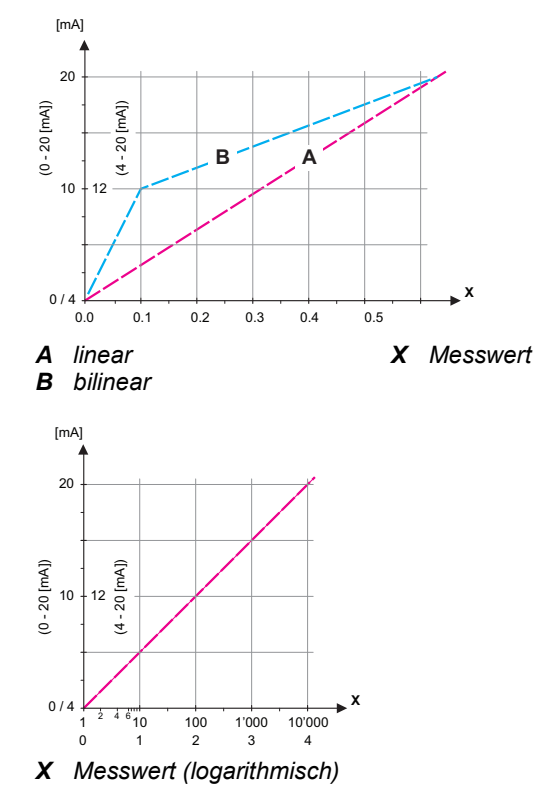

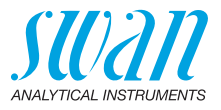

**5.2.1.40** Skalierung: Skalenanfang und Skalenende der linearen oder logarithmischen Skala eingeben. Zusätzlich die Skalenmitte bei der bilinearen Skala eingeben.

#### Parameter Phosphate 1:

- 5.2.1.40.10 Skalenanfang: 0–10 ppm
- 5.2.1.40.20 Skalenende: 0–10 ppm
- Als Steuerausgang Signalausgänge können zur Ansteuerung von Reglereinheiten verwendet werden. Wir unterscheiden dabei zwischen unterschiedlichen Typen:
  - P-Controller: Die Controller-Aktion ist proportional zur Abweichung vom Sollwert. Der Controller wird durch das P-Band gekennzeichnet. Im Steady-State wird der Sollwert niemals erreicht. Die Abweichung wird als Steady-State-Fehler bezeichnet. Parameter: Sollwert, P-Band
  - PI-Controller: Die Kombination aus einem P-Controller mit einem I-Controller minimiert den Steady-State-Fehler. Wird die Nachstellzeit auf «Null» gesetzt, wird der I-Controller abgeschaltet. Parameter: Sollwert, P-Band, Nachstellzeit
  - PD-Controller: Die Kombination aus einem P-Controller mit einem D-Controller minimiert die Reaktionszeit bei einer schnellen Änderung des Prozesswerts. Wird die Vorhaltezeit auf «Null» gesetzt, wird der D-Controller abgeschaltet.
     Parameter: Sollwert, P-Band, Vorhaltezeit
  - PID-Controller: Die Kombination aus einem P-, I- und D-Controller ermöglicht eine angemessene Kontrolle des Prozesses.

Parameter: Sollwert, P-Band, Nachstellzeit, Vorhaltezeit

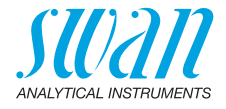

Ziegler-Nichols-Methode zur Optimierung eines PID-Controllers: **Parameter:** Sollwert, P-Band, Nachstellzeit, Vorhaltezeit

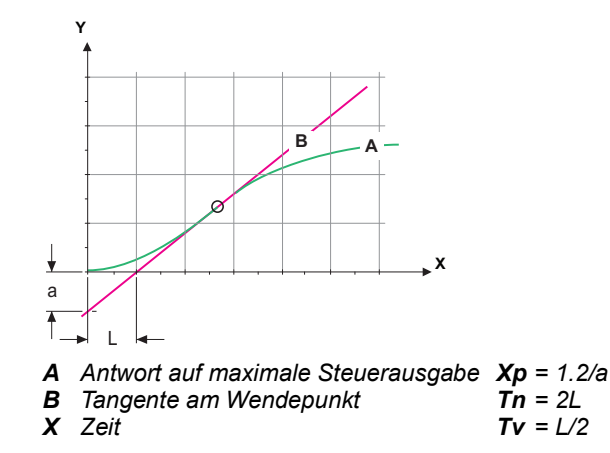

Der Schnittpunkt der Tangente mit der entsprechenden Achse führt zu den Parametern a und L.

Näheres zum Anschliessen und Programmieren findet sich im Handbuch zur jeweiligen Steuereinheit.

#### Regler aufwärts oder abwärts

Sollwert: benutzerdefinierter Prozesswert für den ausgewählten Parameter.

**P-Band**: Bereich unterhalb des Sollwerts bei Aufwärtsregelung oder oberhalb des Sollwerts bei Abwärtsregelung, wobei die Dosierungsintensität von 100 bis auf 0% reduziert werden kann, um den Sollwert überschreitungsfrei zu erreichen.

#### 5.2.1.43 Regelparameter: Prozesswert Phosphate 1

5.2.1.43.10 Sollwert:

Bereich: 0–10 ppm

5.2.1.43.20 P-Band:

.Bereich: 0-10 ppm

5.2.1.43.3 *Nachstellzeit:* die Zeit, bis die Schrittreaktion eines einzelnen I-Controllers denselben Wert erreicht, der plötzlich von einem P-Controller erreicht wird. Bereich: 0–9000 s

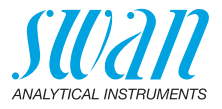

- 5.2.1.43.4 *Vorhaltezeit:* die Zeit, bis die Anstiegsreaktion eines einzelnen P-Controllers denselben Wert erreicht, der plötzlich von einem D-Controller erreicht wird. Bereich: 0–9000 s
- 5.2.1.43.5 Überwachungszeit: Läuft eine Controller-Aktion (Dosierintensität) während eines definierten Zeitraums konstant mit mehr als 90% und erreicht der Prozesswert nicht den Sollwert, wird der Dosierprozess aus Sicherheitsgründen gestoppt. Bereich: 0–720 min

### 5.3 Schaltkontakte

**5.3.1** Sammelstörkontakt: Der Sammelstörkontakt wird als kumulativer Fehlerindikator verwendet. Unter normalen Betriebsbedingungen ist der Kontakt aktiviert.

Der Kontakt wird unter folgenden Bedingungen deaktiviert:

- Stromausfall
- Feststellung von Systemfehlern wie defekten Sensoren oder elektronischen Teilen
- hohe Gehäusetemperatur
- fehlende Reagenzien
- Prozesswerte ausserhalb der programmierten Bereiche

Alarmschwellenwerte, Hysteresewerte und Verzögerungszeiten für folgende Parameter programmieren:

Phosphat, Probenfluss oder Gehäusetemperatur

Die Alarmwerte für Phosphat, Probenfluss und Gehäusetemperatur können ebenfalls per Menü konfiguriert werden (5.3.1.2, S. 79).

- 5.3.1.1.1 Alarm hoch: Steigt der gemessene Wert über den Wert des Parameters «Alarm hoch», wird der Sammelstörkontakt aktiviert und in der Meldungsliste wird E001 angezeigt. Bereich: 0.00–10.00 ppm
- 5.3.1.1.25 *Alarm tief:* Fällt der gemessene Wert unter den Wert des Parameters «Alarm tief», wird der Sammelstörkontakt aktiviert und in der Meldungsliste wird E002 angezeigt. Bereich: 0.00–10.00 ppm
- 5.3.1.1.35 *Hysterese:* Innerhalb des Hysteresebereichs reagiert der Schaltausgang nicht. Dies verhindert eine Beschädigung der Schaltkontakte, wenn der Messwert um den Alarmwert schwankt. Bereich: 0.00–10.00 ppm
- 5.3.1.1.45 *Verzögerung:* Zeit, in der die Aktivierung des Alarms verzögert wird, wenn der Messwert über/unter dem programmierten Alarm liegt. Bereich: 0–28 800 s

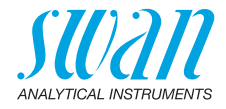

- 5.3.1.2 **Probenfluss:** Probenfluss für die Alarmauslösung programmieren.
- 5.3.1.2.1 Durchflussalarm: Programmieren Sie, ob der Sammelstörkontakt bei einem Durchflussalarm aktiviert werden soll. Wählen Sie «Ja» oder «Nein». Der Durchflussalarm wird immer auf dem Display und in der Liste aktueller Fehler angezeigt bzw. in Meldungsliste und Logger gespeichert: «Ja» oder «Nein»

**Hinweis:** Für eine korrekte Messung ist ein ausreichender Durchfluss Voraussetzung. Wir empfehlen daher die Option «Ja».

- 5.3.1.2.2 *Alarm hoch:* Steigt der gemessene Wert über den programmierten Wert, wird in der Meldungsliste E009 angezeigt. Bereich: 100–600 B/s
- 5.3.1.2.3x Alarm tief: Fällt der gemessene Wert unter den programmierten Wert, wird in der Meldungsliste E010 angezeigt. Bereich: 5–80 B/s
  - 5.3.1.4 Gehäusetemp. hoch: Wert «Alarm hoch» für die Temperatur des Elektronikgehäuses festlegen. Übersteigt der Messwert den programmierten Parameter, wird E013 angezeigt. Bereich: 30–75 °C
  - 5.3.1.5 Gehäusetemp. tief: Wert «Alarm tief» für die Temperatur des Elektronikgehäuses festlegen. Fällt die Temperatur unter den programmierten Parameter, wird E014 angezeigt. Bereich: -10–20 °C
- 5.3.2 und 5.3.3 Schaltausgang 1 und 2: Die Schaltausgänge können mit einem Jumper als «normalerweise offen» oder «normalerweise geschlossen» konfiguriert werden, siehe Schaltkontakte 1 und 2, S. 24. Die Funktion von Schaltkontakt 1 oder 2 wird vom Benutzer definiert:

**Hinweis:** Die Navigation in den Menüs <Schaltausgang 1> und <Schaltausgang 2> ist identisch. Der Einfachheit halber werden nachfolgend nur die Menünummern von Schaltausgang 1 verwendet.

- 1 Zunächst eine der folgenden Funktionen wählen:
  - oberer/unterer Grenzwert
  - Regler, Regler auf./abw.
  - Zeitschaltuhr oder
  - Feldbus
  - End of Batch (nur Relais 2)
- **2** Geben Sie dann die erforderlichen Daten je nach gewählter Funktion ein.

### AMI Phosphate-II Programmliste und Erläuterungen

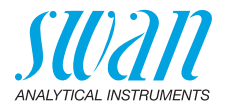

| 5.3.2.1     | Funktion = oberer/unterer Grenzwert:                                                                                                    |
|-------------|----------------------------------------------------------------------------------------------------|
|             | Werden die Schaltausgänge als Schalter für obere/untere Grenzwer-<br>te verwendet, sind folgende Variablen zu programmieren:                                                                                                    |
| 5.3.2.20    | Parameter: Prozesswert Phosphat 1 wählen                                                                                                    |
| 5.3.2.300   | Sollwert: Steigt der gemessene Wert über bzw. fällt unter den<br>Sollwert, schliesst der Schaltkontakt.<br>Bereich: 0.00–10.00 ppm                                                                                                    |
| 5.3.2.400   | <i>Hysterese:</i> Innerhalb des Hysteresebereichs reagiert der Schaltaus-<br>gang nicht. Dies verhindert eine Beschädigung der Schaltkontakte,<br>wenn der Messwert um den Alarmwert schwankt.<br>Bereich: 0.00–10.00 ppm                                           |
| 5.3.2.50    | <i>Verzögerung:</i> Zeit, in der die Aktivierung des Alarms verzögert wird,<br>wenn der Messwert über/unter dem programmierten Alarm liegt.<br>Bereich: 0–600 s                                                                                                    |
| 5.3.2.1     | Funktion = Aufwärtsregler oder Abwärtsregler                                                                                                    |
| E 2 2 22    | Die Schaltausgänge können verwendet werden, um Steuereinheiten<br>wie Magnetventile, Membran-Dosierpumpen oder Stellmotoren an-<br>zusteuern. Zum Ansteuern eines Stellmotors werden beide Schalt-<br>ausgänge benötigt, einer zum Öffnen und einer zum Schliessen. |
| 5.3.2.22    |                                                                                                    |
| 5.3.2.32    | <ul> <li><i>Einstellungen:</i> das gewunschte Stellglied wahlen:</li> <li>Zeitproportional</li> <li>Frequenz</li> <li>Motorventil</li> </ul>                                                                                                    |
|             | Stellglied = Zeitproportional                                                                                                    |
|             | Beispiele für Messgeräte, die zeitproportional angesteuert werden:<br>Magnetventile, Schlauchpumpen.<br>Die Dosierung wird über die Funktionsdauer geregelt.                                                                                                    |
| 5.3.2.32.20 | <i>Zykluszeit:</i> Dauer eines Kontrollzyklus (Wechsel AN/AUS).<br>Bereich: 0–600 s                                                                                                    |
| 5.3.2.32.30 | <i>Ansprechzeit:</i> minimale Dauer, die das Messgerät zur Reaktion<br>benötigt.<br>Bereich: 0–240 s                                                                                                    |
| 5.3.2.32.4  | <b>Regelparameter:</b><br>Bereich für jeden Parameter wie unter 5.2.1.43, S. 77                                                                                                    |

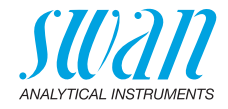

Stellglied = Frequenz

|             | Beispiele für Messgeräte, die per Impulsfrequenz gesteuert werden,<br>sind die klassischen Membranpumpen mit potenzialfreiem Auslöse-<br>eingang. Die Dosierung wird über die Wiederholungs-<br>geschwindigkeit der Dosierstösse geregelt. |
|-------------|----------------------------------------------------------------------------------------------------|
| 5.3.2.32.21 | <i>Impulsfrequenz:</i> max. Anzahl Impulse pro Minute, auf die das<br>Gerät reagieren kann. Bereich: 20–300/min                                                                                                    |
| 5.3.2.32.31 | <b>Regelparameter:</b><br>Bereich für jeden Parameter wie unter 5.2.1.43, S. 77                                                                                                    |
|             | Stellglied = Stellmotor                                                                                                    |
|             | Die Dosierung wird über die Position eines motorbetriebenen Mischventils geregelt.                                                                                                    |
| 5.3.2.32.22 | <i>Laufzeit:</i> Zeit, die zur Öffnung eines vollständig geschlossenen Ven-<br>tils benötigt wird. Bereich: 5–300 s                                                                                                    |
| 5.3.2.32.32 | <i>Nullzone:</i> minimale Reaktionszeit in % der Laufzeit. Ist die ange-<br>forderte Dosiermenge kleiner als die Reaktionszeit, erfolgt keine Än-<br>derung. Bereich: 1–20%                                                                |
| 5.3.2.32.4  | <b>Regelparameter:</b><br>Bereich für jeden Parameter wie unter 5.2.1.43, S. 77                                                                                                    |
| 5.3.2.1     | Funktion = Zeitschaltuhr                                                                                                    |
|             | Der Schaltausgang wird wiederholt in Abhängigkeit vom program-<br>mierten Zeitplan aktiviert.                                                                                                    |
| 5.3.2.24    | Betriebsart: verfügbar sind Intervall, Täglich und Wöchentlich                                                                                                    |
| 5.3.2.340   | Intervall/Startzeit/Kalender: abhängig von den Optionen der<br>Betriebsart                                                                                                    |
| 5.3.2.44    | <i>Laufzeit:</i> Zeit, für die der Schaltausgang aktiviert bleibt.<br>Bereich: 5–32400 s                                                                                                    |
| 5.3.2.54    | <i>Verzögerung:</i> Laufzeit plus Verzögerungszeit, in der die Signal- und Regelungsausgänge im unten programmierten Betriebsmodus gehalten werden. Bereich: 0–6000 s                                                                      |
| 5.3.2.6     | <i>Signalausgänge:</i> Verhalten der Signalausgänge beim Schliessen des Relais auswählen.<br>Verfügbare Werte: fortfahren, halten, aus                                                                                                    |
| 5.3.2.7     | Ausgänge/Regler: Verhalten der Regelungsausgänge beim Schlies-<br>sen des Relais auswählen.<br>Verfügbare Werte: fortfahren, halten, aus                                                                                                   |

81 🗖

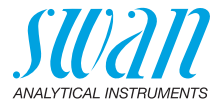

Der Schaltausgang wird per Profibus gesteuert. Es sind keine weiteren Parameter notwendig.

5.3.3.1 Funktion = End of Batch

Diese Funktion ist nur am Schaltausgang 2 verfügbar. Sie wird verwendet, um mit Kanalumschaltgeräten von Drittanbietern zu kommunizieren. Nach jeder gültigen Messung schliesst der Schaltausgang für eine Sekunde. Wird End of Batch ausgewählt, sind keine weiteren Einstellungen möglich.

- 5.3.4 Schalteingang: Die Funktionen der Schalt- und Signalausgänge können je nach Position des Eingangskontakts definiert werden, d. h. «keine Funktion», «geschlossen» oder «offen».
- 5.3.4.1 *Aktiv:* Definieren Sie, wann der Schalteingang aktiv sein soll:

| Nein:                | Der Schalteingang ist nie aktiv.                                                  |
|----------------------|-----------------------------------------------------------------------------------|
| Wenn<br>geschlossen: | Der Schalteingang ist aktiv, wenn der Eingangs-<br>schaltkontakt geschlossen ist. |
| Wenn offen:          | Der Schalteingang ist aktiv, wenn der Eingangs-<br>schaltkontakt offen ist.       |

- 5.3.4.2 *Signalausgänge:* Wählen Sie den Betriebsmodus der Signalausgänge bei aktivem Schaltkontakt:
  - *Fortfahren*: Die Signalausgänge geben weiterhin den Messwert aus.
  - Halten: Die Signalausgänge geben den letzten gültigen Messwert aus. Die Messung wird unterbrochen. Es werden nur schwerwiegende Fehler angezeigt.
  - Aus: Auf 0 bzw. 4 mA eingestellt. Es werden nur schwerwiegende Fehler angezeigt.
- 5.3.4.3 Ausgänge/Regler: (Schaltkontakt oder Signalausgang):

*Fortfahren:* Der Controller arbeitet normal weiter.

- Halten: Der Controller arbeitet mit dem letzten gültigen Wert weiter.
- Aus: Der Controller wird ausgeschaltet.

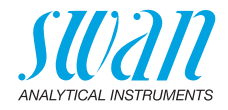

5.3.4.4 *Fehler*:

Nein: Es wird keine Meldung angezeigt und der Sammelstörkontakt wird bei aktivem Schalteingang nicht geschlossen. Meldung E024 wird in der Liste gespeichert.

- Ja: Meldung E024 wird ausgegeben und in der Liste gespeichert. Der Sammelstörkontakt wird bei aktivem Schalteingang geschlossen.
- 5.3.4.5 *Verzögerung:* Wartezeit für das Instrument ab Deaktivierung des Schalteingangs bis zur Wiederaufnahme des Normalbetriebs. Bereich: 0–6000 s

#### **5.4 Verschiedenes**

- 5.4.1 *Sprache:* Legen Sie die gewünschte Sprache fest. Mögliche Einstellungen: Deutsch/English/Français/Español/Italiano
- 5.4.2 *Werkseinstellung:* Für das Zurücksetzen des Instruments auf die Werkseinstellungen gibt es drei Möglichkeiten:
  - Kalibrierung: Setzt die Kalibrierungswerte auf die Werkseinstellung zurück. Alle anderen Werte bleiben gespeichert.
  - **Teilweise:** Die Kommunikationsparameter bleiben gespeichert. Alle anderen Werte werden auf die Werkseinstellung zurückgesetzt.
  - Vollständig: Setzt alle Werte einschliesslich der Kommunikationsparameter zurück.
- 5.4.3 *Firmware laden:* Die Aktualisierung der Firmware sollte nur von geschulten Servicemitarbeitern durchgeführt werden.
- 5.4.4 Zugriff: Legen Sie ein Passwort fest, das nicht «0000» ist, um den unberechtigten Zugriff auf die Menüs «Meldungen», «Wartung», «Betrieb» und «Installation» zu verhindern.
   Jedes Menü kann durch ein eigenes Passwort geschützt werden.

Wenn Sie die Passwörter vergessen haben, wenden Sie sich an den nächsten SWAN-Vertreter.

- 5.4.5 *ID Probe:* Identifizieren Sie den Prozesswert mit einem sinnvollen Text, z. B. der KKS-Nummer.
- 5.4.6 *Überwachung Signalausgang:* Definieren, ob Meldung E028 bei einer Leitungsunterbrechung an Signalausgang 1 oder 2 angezeigt werden soll.

<Ja> oder <Nein> wählen.

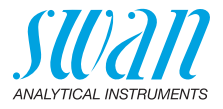

### 5.5 Schnittstelle

84

Wählen Sie eines der folgenden Kommunikationsprotokolle. Je nach Auswahl müssen verschiedene Parameter definiert werden.

| 5.5.1 | Protokoll: | Profibus |
|-------|------------|----------|
|-------|------------|----------|

| 5.5.20 | Geräteadresse:      | Bereich: 0–126                              |
|--------|---------------------|---------------------------------------------|
| 5.5.30 | ID-Nr.:             | Bereich: Analysegeräte; Hersteller;         |
|        |                     | Multivariabel                               |
| 5.5.40 | Lokale Bedienung:   | Bereich: freigegeben, gesperrt              |
| 5.5.1  | Protokoll: Modbus   | RTU                                         |
| 5.5.21 | Geräteadresse:      | Bereich: 0–126                              |
| 5.5.31 | Baudrate:           | Bereich: 1200–115200 Baud                   |
| 5.5.41 | Parität:            | Bereich: keine, gerade, ungerade            |
| 5.5.1  | Protokoll: USB-Stic | k                                           |
|        | Wird nur angezeigt, | wenn eine USB-Schnittstelle installiert ist |
|        | (keine andere Ausw  | ahl möglich).                               |

- 5.5.1 Protokoll: HART
- 5.5.24 Geräteadresse Bereich: 0-63

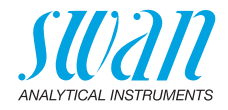

## 10. Materialsicherheitsdatenblätter

### 10.1. Reagenzien

Artikelnummer: Artikelbezeichnung: Artikelnummer: Artikelbezeichnung: Artikelnummer: Artikelbezeichnung: Teil von Artikel No. 85.420.660 AMI Phosphat Reagenz 1 Teil von Artikel No. 85.420.660 AMI Phosphat Reagenz 2 A-85.143.400 Phosphat Standardlösung 1000 ppm

Download der<br/>Sicherheits-<br/>datenblätterDie aktuellen Sicherheitsdatenblätter zu den oben aufgeführten Rea-<br/>genzien sind zum Download unter www.swan.ch verfügbar.

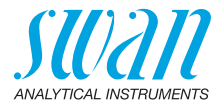

## 11. Werkeinstellungen

#### **Betrieb:** Sensoren: Sammelstör-......wie unter Installation kontakt ......wie unter Installation Schaltausgang 1 und 2 Schalteingang Loggerinterval: ...... pro Messwert Logger: Logger löschen: ......nein Installation: Sensor: Phosphat als: ..... PO4 Kanalwahl:.....intern Parameter: ...... Phosphat 1 Signalausgang 1 und 2 Funktion: ......linear Skalierung: Skalenanfang:......0.00 ppm Sammelstör-Alarm Phosphate 1: Alarm hoch: ...... 10.00 ppm kontakt: Alarm tief: ...... 0.00 ppm Gehäusetemp. tief: ..... 0 °C Schaltausgang Funktion: ...... Ob. GW 1 und 2 Parameter: Phosphat 1

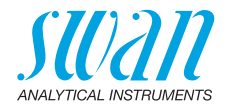

### Wenn Funktion = Aufw.Regler oder Abw.Regler:

|                | Parameter:                              | Phosphat 1                  |
|----------------|-----------------------------------------|-----------------------------|
|                | Einstellungen: Stellglied:              | Frequenz                    |
|                | Einstellungen: Pulsfrequenz:            | 120/min                     |
|                | Einstellungen: Regelarameter: Sollwert: | 1000 μS                     |
|                | Einstellungen: Regelarameter: P-band:   | 10 μS                       |
|                | Einstellungen: Regelarameter: Nachstel  | llzeit:0 s                  |
|                | Einstellungen: Regelarameter: Vorhalte  | zeit:0 s                    |
|                | Einstellungen: Regelarameter: Uberwac   |                             |
|                | Einstellungen: Stellglied:              | Zeitproportional            |
|                | Zykluszeit:                             |                             |
|                | Ansprechzeit:                           | 10 s                        |
|                | Einstellungen: Stellglied               | Stellmotor                  |
|                | Laufzeit:                               |                             |
|                | Neutrale Zone:                          |                             |
|                | Wenn Funktion = Zeitschaltuhr:          |                             |
|                | Betriebsart:                            | Intervall                   |
|                | Intervall:                              | 1 min                       |
|                | Betriebsart:                            | täglich                     |
|                | Startzeit:                              |                             |
|                | Betriebsart:                            | wöchentlich                 |
|                | Kalender; Startzeit:                    |                             |
|                | Kalender; Montag bis Sonntag:           | aus                         |
|                | Aktivzeit:                              | 10 s                        |
|                | Verzögerung:                            | 5 s                         |
|                | Signalausgänge:                         | fortfahren                  |
|                | Ausgänge/Regler:                        | fortfahren                  |
| Schalteingang: | Aktiv                                   | wenn geschlossen            |
|                | Signalausgänge                          | halten                      |
|                | Ausgänge/Regler                         | aus                         |
|                | Störung                                 | nein                        |
|                | Verzögerung                             | 10 s                        |
| Diverses       | Sprache:                                | Englisch                    |
|                | Werkeinstellung:                        | nein                        |
|                | Firmware Laden:                         | für alle Betriebeerten 0000 |
|                | Lasswort                                | iui alle Dethebsarten 0000  |
|                | Überwachung Signalausgang               | nein                        |
|                | e                                       |                             |

87 💻

# AMI Phosphate-II

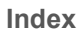

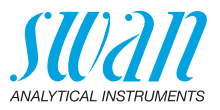

# 12. Index

## Α

| Aktuatoren    |   |   |   |   |   |   |   |   |   |   | 25 |
|---------------|---|---|---|---|---|---|---|---|---|---|----|
| AMI-Relaisbox | • | • | • | • | • | • | • | • | • | • | 25 |
|               |   |   |   |   |   |   |   |   |   |   |    |

### D

| Das Instrument einrichten |  | • | • |  | 16 |
|---------------------------|--|---|---|--|----|
|                           |  |   |   |  |    |

### Ε

| Einschalten            |   |   |  |   |   | 16 |
|------------------------|---|---|--|---|---|----|
| Elektrische Anschlüsse | • | • |  | • | • | 16 |

## F

| Fehler              |    |
|---------------------|----|
| nicht schwerwiegend | 56 |
| Schwerwiegend       | 56 |
| Fehlerliste         | 56 |
| Fluidik             | 12 |
|                     |    |

## I

| Induktive Last |  | • | • | • | • | • | • | • | • | • | 25 |
|----------------|--|---|---|---|---|---|---|---|---|---|----|
|                |  |   |   |   |   |   |   |   |   |   |    |

### Κ

| Kabelstärke. |  |  |  |  |  |  |   |    | 19 |
|--------------|--|--|--|--|--|--|---|----|----|
| Klemmen      |  |  |  |  |  |  | 2 | 1, | 23 |

### Μ

| Magnetventil . |  |  |  |  |  |  | 50 |
|----------------|--|--|--|--|--|--|----|
| Messintervalle |  |  |  |  |  |  | 10 |
| Messprinzip .  |  |  |  |  |  |  | 10 |
| Modbus         |  |  |  |  |  |  | 27 |
|                |  |  |  |  |  |  |    |

### 0

| Ohmsche Last . |  |  |  |  |  |  |  |  |  |  |  |  | 25 |
|----------------|--|--|--|--|--|--|--|--|--|--|--|--|----|
|----------------|--|--|--|--|--|--|--|--|--|--|--|--|----|

#### Ρ

| •               |    |
|-----------------|----|
| P-Band          | 77 |
| Phosphat als    | 74 |
| Probenfluss     | 30 |
| Profibus        | 27 |
| Programmzugriff | 32 |
| Pumpenschläuche | 52 |

### R

| Reagenz 1               | 40 |
|-------------------------|----|
| Reagenz 2               | 40 |
| Reagenzien vorbereiten  | 29 |
| Reagenzverbrauch        | 40 |
| Referenzwert einstellen | 41 |
| Reinigungsmodul         | 11 |

### S

| Sammelstörkontakt      |   |   |    | 23 |
|------------------------|---|---|----|----|
| Schalteingang          |   | 1 | 1, | 23 |
| Schaltkontakte 1 und 2 |   |   |    | 24 |
| Schlauchpumpe          |   |   |    | 52 |
| Schnittstelle          |   |   | •  | 11 |
| HART                   |   |   |    | 28 |
| Modbus                 |   |   | •  | 27 |
| Profibus               |   |   | •  | 27 |
| USB                    | • |   |    | 28 |
| Signalausgänge         | • | • |    | 26 |
| Sollwert               |   |   |    |    |
|                        |   |   |    | 77 |
| Standard PO4           | • |   |    | 74 |
| Standortanforderungen  | • |   |    | 13 |
| Stichprobe             |   |   |    | 36 |
| Stromversorgung        |   |   |    | 22 |
| System füllen          |   |   |    | 31 |
|                        |   |   |    |    |
| _                      |   |   |    |    |

## T

| Terminals |  |  |  |  |  |  |  |  |  |  |  |  |  |  |  | 27 |
|-----------|--|--|--|--|--|--|--|--|--|--|--|--|--|--|--|----|
|-----------|--|--|--|--|--|--|--|--|--|--|--|--|--|--|--|----|

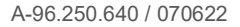

## **AMI Phosphate-II**

Index

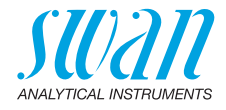

### V

| Verdrahtung          |  |  |  |  |  | 19 |
|----------------------|--|--|--|--|--|----|
| Verifikation History |  |  |  |  |  | 42 |
| Verschlussrahmen     |  |  |  |  |  | 29 |

### W

| Werkeinstellungen. |  |  | • | • | • | 86 |
|--------------------|--|--|---|---|---|----|
|                    |  |  |   |   |   |    |

## Ζ

| Zielgruppe |  |  |  |  |  |  |  |  |  |  |  |  |  |  |  | 6 |
|------------|--|--|--|--|--|--|--|--|--|--|--|--|--|--|--|---|
|------------|--|--|--|--|--|--|--|--|--|--|--|--|--|--|--|---|

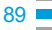

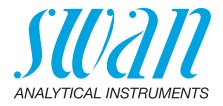

## 13. Notizen

|      | <br> |
|------|------|
|      |      |
|      |      |
|      |      |
|      |      |
|      |      |
|      |      |
|      |      |
|      |      |
|      |      |
|      |      |
|      |      |
|      |      |
| <br> | <br> |
|      |      |
|      |      |
|      |      |
|      |      |
|      |      |
|      |      |
|      |      |
| <br> |      |
|      |      |
|      |      |
|      |      |
|      |      |
|      |      |
|      |      |
|      |      |
|      |      |
|      |      |
|      |      |
|      |      |
|      |      |
|      |      |
|      |      |
|      |      |
|      |      |
|      |      |

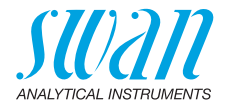

Notizen

| · |  |
|---|--|
|   |  |
|   |  |
|   |  |
|   |  |
|   |  |
|   |  |
|   |  |
|   |  |
|   |  |
|   |  |
|   |  |
|   |  |
|   |  |
|   |  |
|   |  |
|   |  |
|   |  |
|   |  |
|   |  |

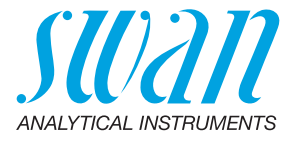

#### A-96.250.640 / 070622

#### Swan-Produkte - Analytische Instrumente für:

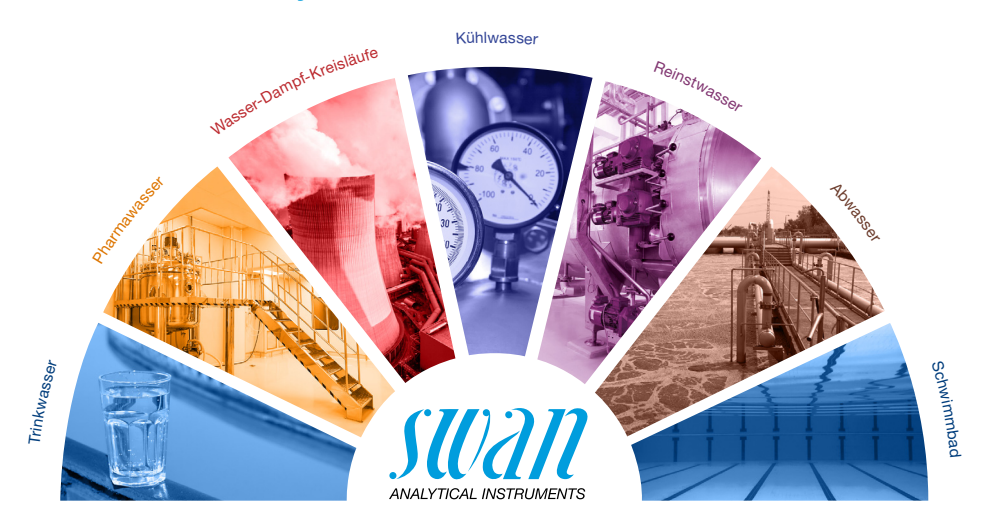

Swan ist weltweit durch Tochtergesellschaften und Distributoren vertreten und kooperiert mit unabhängigen Vertriebspartnern auf der ganzen Welt. Für Kontaktangaben den QR-Code scannen.

# Swan Analytical Instruments · CH-8340 Hinwil www.swan.ch · swan@swan.ch

SWISS 🚹 MADE

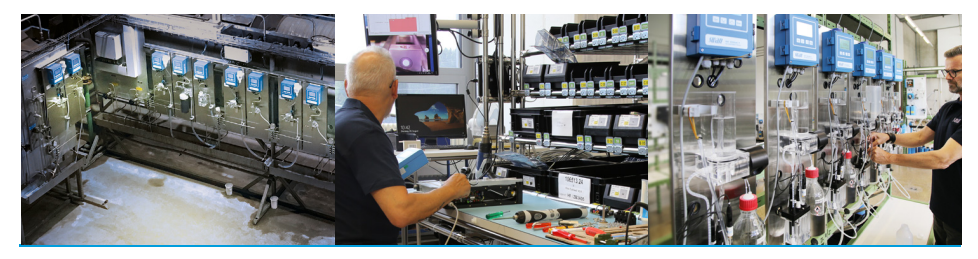

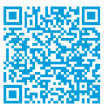

AMI Phosphate-II